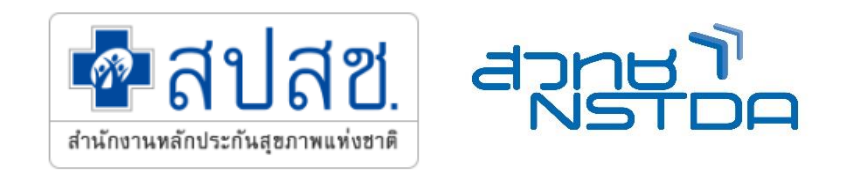

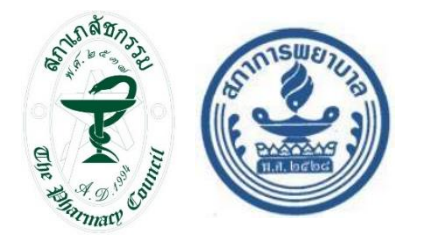

### ระบบบันทึกบริการของหน่วยนวัตกรรมบริการสำหรับขอรับค่าใช้จ่าย เพื่อบริการสาธารณสุข ผ่านระบบ A-MED CARE

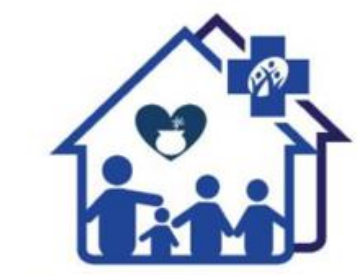

คลินิกแพทย์แผนไทยชุมชนอบอุ่น สำนักงานหลักประกันสุขภาพแห่งชาติ

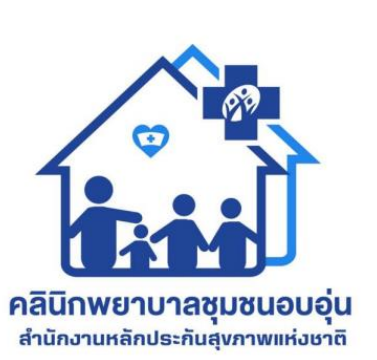

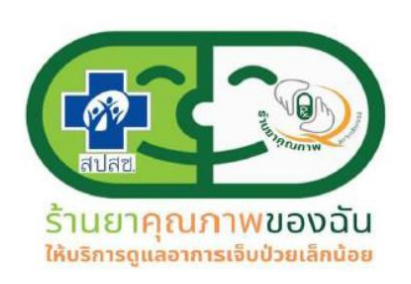

A-MED/สำนักงานพัฒนาวิทยาศาสตร์และเทคโนโลยีแห่งชาติ (สวทช.) 7 กุมภาพันธ์ 2567

คลินิกเวชกรรมชุมชนอบอุ่น

สำนักงานหลักประกันสุขภาพแห่งชาติ

### ภาพรวม A-MED Care Platform

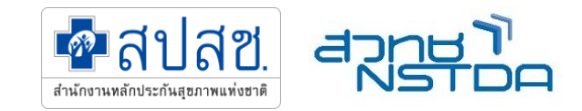

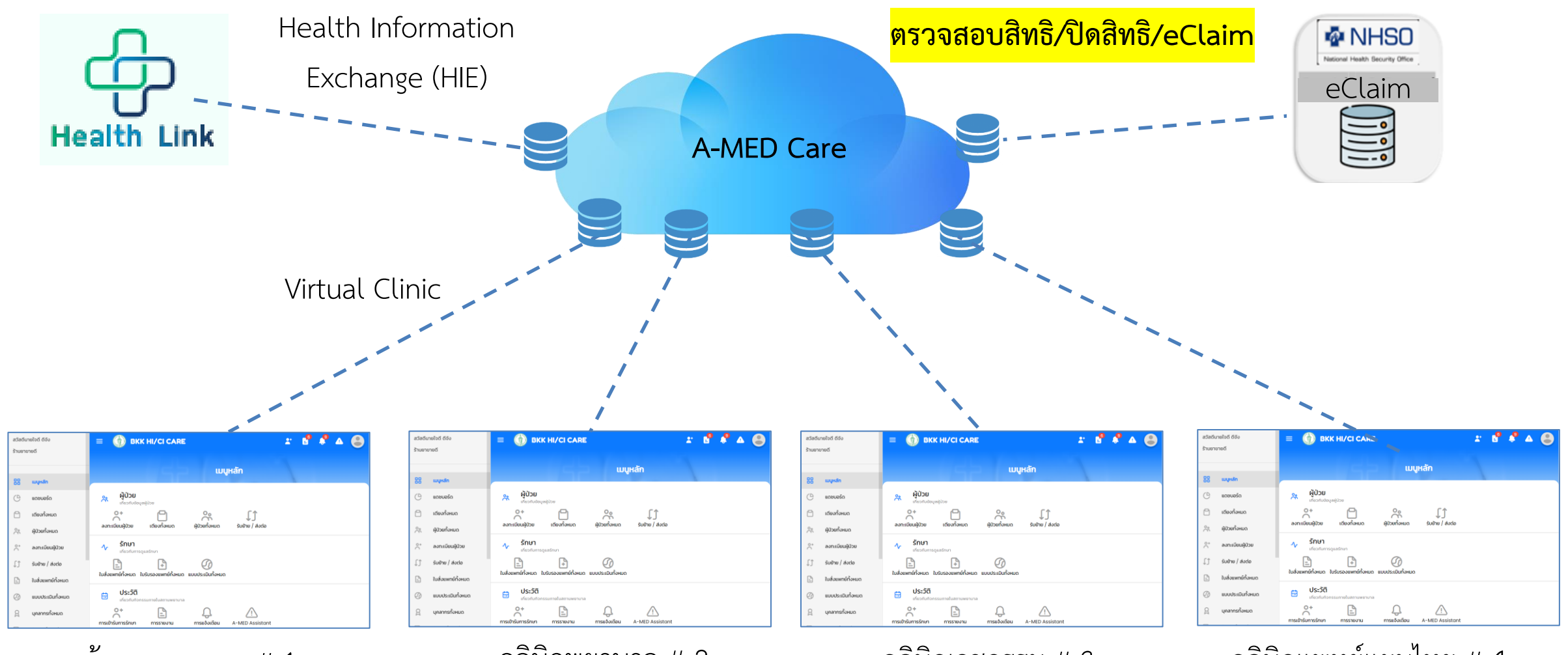

ร้านยาคุณภาพ # 1

### คลินิกพยาบาล # 2

คลินิกเวชกรรม # 3

คลินิกแพทย์แผนไทย # 4

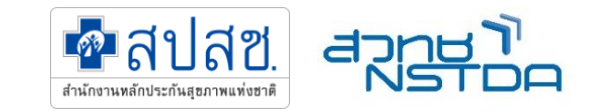

### หน่วยนวัตกรรมบริการ

•

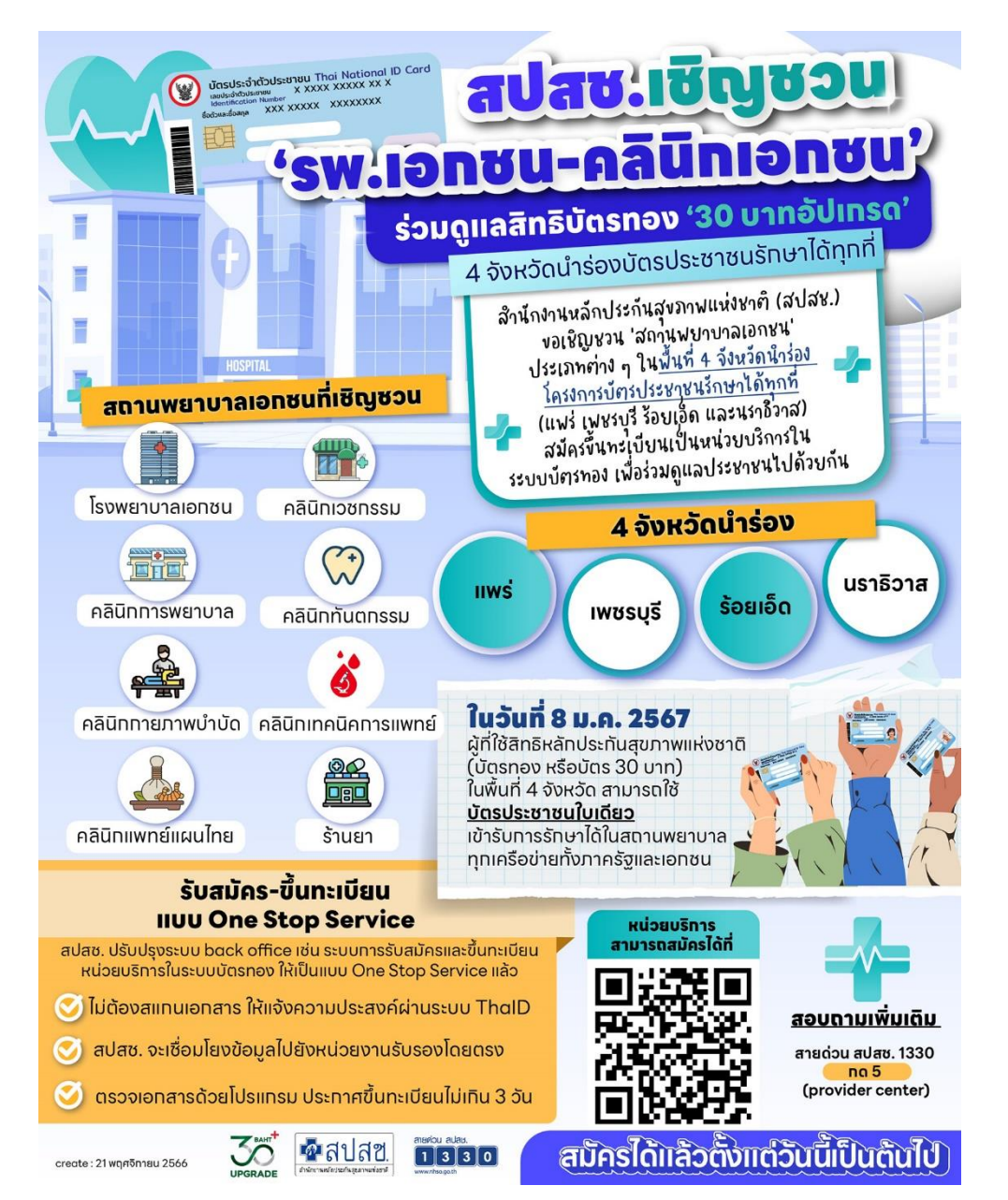

- สมัครหน่วยบริการ One Stop Service ของ สปสช. (URL: OSSREGISTER.NHSO.GO.TH)
- R0211 : หน่วยบริการที่รับการส่งต่อเฉพาะด้านเภสัชกรรม
- R0213 : หน่วยบริการที่รับการส่งต่อเฉพาะด้านการพยาบาล และการผดุงครรภ์
- R0207 : หน่วยบริการที่รับการส่งต่อเฉพาะด้านเวชกรรม
- R0210 : หน่วยบริการที่รับการส่งต่อเฉพาะด้านแพทย์แผนไทย

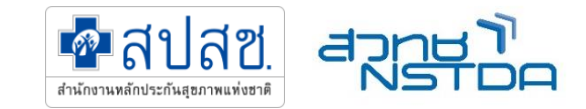

### ขั้นตอนการเตรียมการ สำหรับ หน่วยนวัตกรรมบริการ ใน 8 จังหวัดนำร่อง

1. สมัครหน่วยบริการ One Stop Service ของ สปสช. (URL: OSSREGISTER.NHSO.GO.TH)

| ระบบศูนย์กลางบริการร | ะมบงานขึ้นทะเมียน (e-Portal)                                                                                                    |
|----------------------|----------------------------------------------------------------------------------------------------|
|                      |                                                                                                    |
|                      | Welcome : ระบบขึ้นทะเบียนแบบ One Stop Service                                                                                                    |
|                      | ท่านสาบารถ สมัครสมาชิก เพื่อเข้าสู่ระบบขึ้นทะเบียนแมบ One Stop Service โดยต้องทำการพิสูจน์และ<br>ยืนยันตัวตนทางดิจิทัล (DOPA-Digital ID) ผ่านแอปพลิเคชัน ThaID<br>สมัครสมาชิก |
|                      | กรณียังไม่เคยลงกะเบียนระบบพิสูจน์และยืนยันตัวตนทางดิจิทัล (DOPA-Digital ID) สามารถ<br>ดาวน์โหลดแอปพลิเคชัน ThaID ได้ที่ https://www.bora.dopa.go.th/app-thaid/                |
|                      | กรณีนีบัญชิผู้ใช้งานเดิมที่ลงจากทะเบียน Data Center (DC) สามารถเข้าสู่ระบบ ขึ้นทะเบียนแบบ One<br>Stop Service ได้โดยคลิกที่ https://ossregister.nhso.go.th                    |

ตรวจสอบสถานการณ์ขึ้นทะเบียน (https://reghosp.nhso.go.th/hospital\_search/index.xhtml)

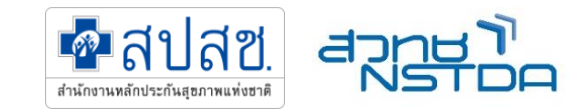

### ขั้นตอนการเตรียมการ สำหรับหน่วยนวัตกรรมบริการ ใน 8 จังหวัดนำร่อง

2. ลงสมัครขอเปิดระบบกับ A-MED Care ผ่าน Google Form (สำหรับ ร้านยาคุณภาพ คลินิกพยาบาล คลินิกเวชกรรม และ คลินิกแพทย์แผนไทย)

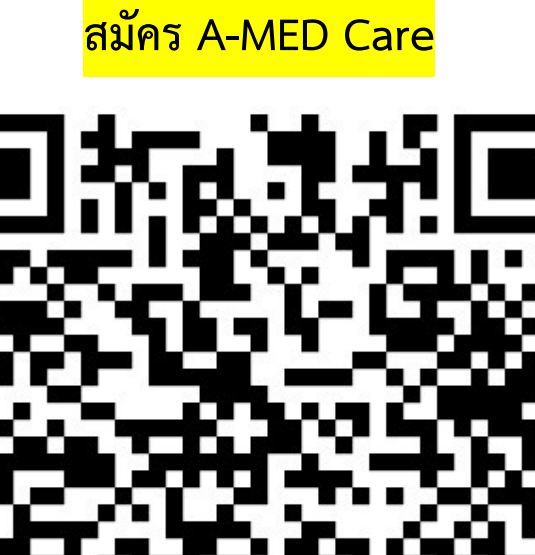

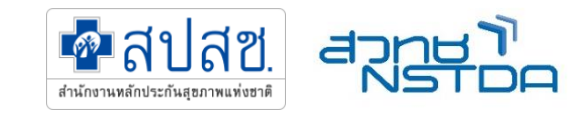

### ขั้นตอนการเตรียมการ สำหรับหน่วยนวัตกรรมบริการ ใน 8 จังหวัดนำร่อง

- 3. (สำหรับร้านยา) ผ่านการรับรองเป็น ร้านยาคุณภาพ ตามเงื่อนไขของสภาเภสัชกรรม
- 4. A-MED ตรวจสอบข้อมูล สร้าง Virtual Clinic และส่ง Username/Password เพื่อเข้าใช้ระบบ
- 5. หน่วยบริการเตรียมอุปกรณ์ Smart card Reader
- 6. อบรมการใช้งาน
- 7. สนับสนุนการใช้งานผ่าน Line สำหรับ Admin ของคลินิก

## การเตรียม Smartcard Reader

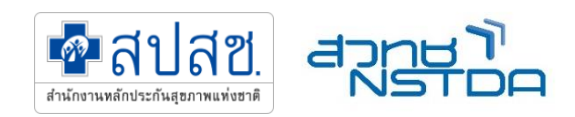

### ลง Driver ระบบ Authen ด้วย Smart Card

### บน A-med care

สามารถโหลดโปรแกรม Driver และ VDO การลงทะเบียน

การอ่านบัตรได้ที่ QR Code

- เสียบเครื่องอ่านบัตรเข้ากับคอมพิวเตอร์
- คลิกขวา ที่ไฟล์ smartcard-reader
- Extract Files... และ กดตกลง
- เปิดโฟลเดอร์ smartcard-reader
- 5. ดับเบิลคลิกที่ไฟล์ install
- จะทำการติดตั้งแสดงหน้าต่างสีดำ
- 7. หน้าจอแสดงการขอนุญาติการเข้าถึง
- 8. กด ใช่ ไปเรื่อย ๆ
- ในหน้าต่างสีดำ เมื่อแสดงข้อความ<u>Press any Key to continue</u>
  - ให้กดปุ่มใดก็ได้ เพื่อออกจากหน้าต่าง
- 10. เปิดโปรแกรม Amed ไปที่หน้าลงทะเบียนผู้ป่วย ้ลงทะเบียนผู้ป่วย (Smart Card) เสียบบัตรประชาชน

### หมายเหตุ

้ อัพเดตให้เป็นเวอร์ชั่น v 1.11.2-prod.72

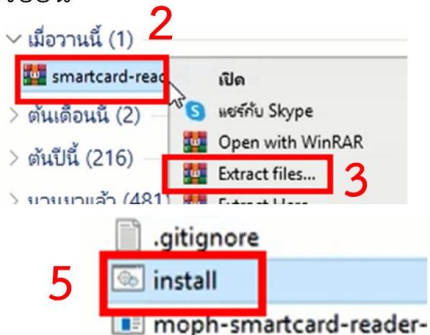

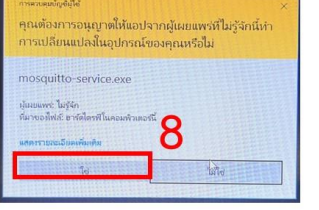

### เสียบบัตร Smart Card แต่ไม่ปรากฏข้อมูลใน A-med care

กรณีเสียบบัตรประชาชนแล้ว แต่ไม่มีข้อมูลใน A-med care

- 1. เปิดโฟลเดอร์ smartcard-reader
- ดับเบิลคลิกที่ไฟล์ restart 2.
- 3. จะทำการติดตั้งแสดงหน้าต่างสีดำ
- 4. หน้าจอแสดงการขอนุญาติการเข้าถึง
- 5. กด ใช่ ไปเรื่อย ๆ
- ในหน้าต่างสีดำ เมื่อแสดงข้อความ

### Press any Key to continue

- ให้กดปุ่มใดก็ได้ เพื่อออกจากหน้าต่าง
- 7. เปิดโปรแกรม Amed ไปที่หน้าลงทะเบียนผู้ป่วย ้ลงทะเบียนผู้ป่วย (Smart Card) เสียบบัตรประชาชน

### smartcard-reader Statu Date mo 16/6/25 16/6/256 16/6/256 s restart 16/6/25 README.m 16/6/256 16/6/25

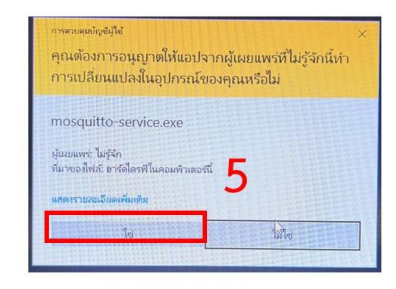

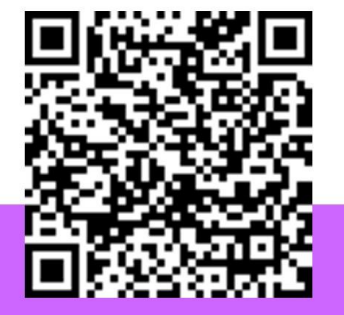

### หมายเหตุ

อัพเดตให้เป็นเวอร์ชั่น v 1.11.2-prod.72

# บทบาทผู้ใช้ใน A-MED Care

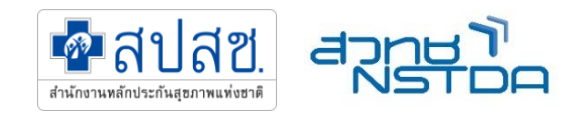

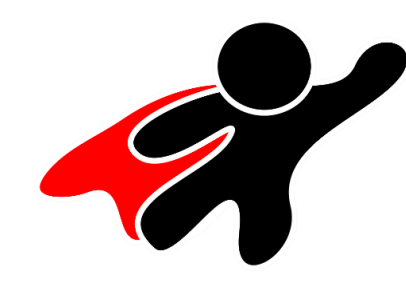

### Super User

- เปรียบเสมือนเจ้าของ
   คลินิกใน A-MED Care
- QR Code สำหรับเชิญ แพทย์ พยาบาล เภสัชกร ลงทะเบียน

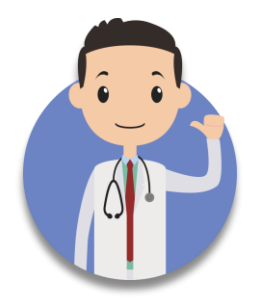

### <u>แพทย์/แพทย์แผนไทย</u>

- Login เข้าใช้งาน
- บันทึกการวินิจฉัย ระบุ ICD10
- บันทึกการรักษาของแพทย์
- สั่งจ่ายยา สั่งการรักษา
- สรุปการรักษา
- ปิดสิทธิ
- กดส่ง eClaim ได้

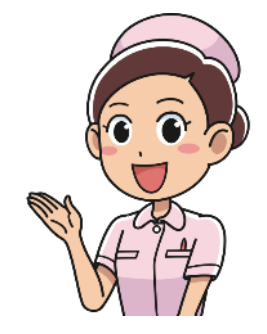

### <u>พยาบาล</u>

- Login เข้าใช้งาน
- ระบุกลุ่มอาการ
- สั่งยาตามกลุ่มอาการ
- บันทึกการพยาบาล
- ปิดสิทธิ
- กดส่ง eClaim ได้

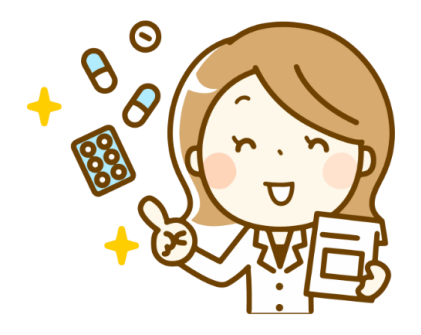

### <u>เภสัชกร</u>

- Login เข้าใช้งาน
- ระบุกลุ่มอาการ
- สั่งยาตามกลุ่มอาการ
- บันทึกเภสัช แนะนำ การใช้ยา
- ปิดสิทธิ
- กดส่ง eClaim ได้

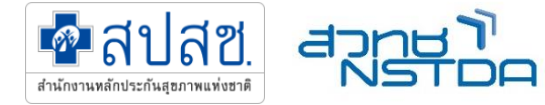

## สรุปการบริการและเงื่อนไขการบริการของแต่ละหน่วยนวัตกรรมบริการ

| ร้านยาคุณภาพ                                                                                                    | คลินิกพยาบาล                                                                                                    | คลินิกเวชกรรม                                                                                                    | คลินิกแพทย์แผนไทย                                                                                                    |
|----------------------------------------------------------------------------------------------------|----------------------------------------------------------------------------------------------------|----------------------------------------------------------------------------------------------------|----------------------------------------------------------------------------------------------------|
| บริการ Common Illness<br>(รักษาโรคเบื้องต้น ตาม 16 กลุ่ม<br>อาการ)                                                                                                    | บริการ Common Illness<br>(รักษาโรคเบื้องต้น ตาม 10 กลุ่ม<br>อาการ)                                                                                             | บริการเวชกรรม<br>(รักษาโรค                                                                                                    | <ul> <li>บริการแพทย์แผนไทย</li> <li>การรักษา</li> <li>การพื้นฟูจากโรคอัมพาต/อัม<br/>พฤกษ์/สันนิบาต</li> <li>การฟื้นฟูมารดาหลังคลอด</li> </ul>                                                           |
| <ul> <li>บันทึกแรกเข้า</li> <li>บันทึกกลุ่มอาการ</li> <li>จ่ายยาตามกลุ่มอาการ</li> <li>ติดตามอาการ 72 ชั่วโมง</li> <li>ยืนยันการรับบริการ (ปิดสิทธิ)</li> <li>อัตรา 180 บาทต่อครั้ง</li> </ul> | <ul> <li>บันทึกแรกเข้า</li> <li>บันทึกกลุ่มอาการ</li> <li>จ่ายยาตามกลุ่มอาการ</li> <li>ยืนยันการรับบริการ (ปิดสิทธิ)</li> <li>อัตรา 150 บาทต่อครั้ง</li> </ul> | <ul> <li>บันทึกแรกเข้า</li> <li>บันทึกวินิจฉัยโรค</li> <li>จ่ายยา</li> <li>ยืนยันการรับบริการ (ปิดสิทธิ)</li> <li>อัตรา 100 บาทต่อครั้ง (ให้<br/>คำปรึกษา)</li> <li>อัตรา 320 บาทต่อครั้ง (ให้<br/>คำปรึกษา + ยา)</li> </ul> | <ul> <li>บันทึกแรกเข้า</li> <li>บันทึกวินิจฉัยโรค</li> <li>ทำหัตถการ</li> <li>ยืนยันการรับบริการ (ปิดสิทธิ)</li> <li>อัตรา 200 บาทต่อครั้ง</li> <li>เงื่อนไขจำนวนครั้งตามที่<br/>สปสช. กำหนด</li> </ul> |

### กระบวนการให้บริการ

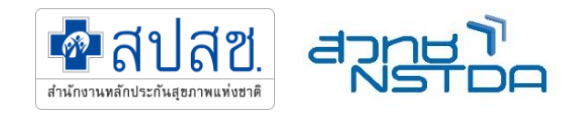

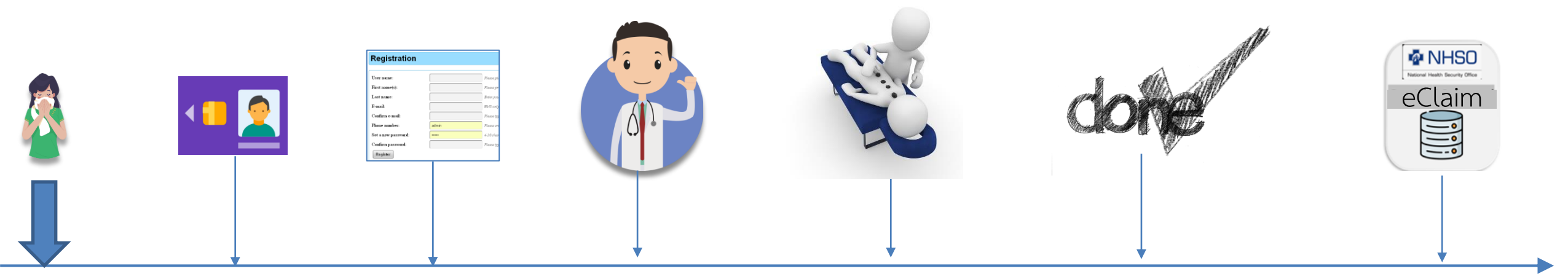

(1) ຜູ້ປ່ວຍ (2) เสียบบัตร ประชาชนเพื่อ มารับ บริการที่ คลินิก

(3) ลงทะเบียน ผู้ป่วย และ ตรวจสอบสิทธิ บันทึกแรกเข้า

- (4) แพทย์ตรวจรักษา - บันทึกวินิจฉัย หรือ อาการที่เป็นปัญหา (ICD10)
- บันทึกการรักษา
- บันทึกจ่ายยา

(5) หัตถการ (ถ้ามี) - บันทึกหัตถการ

- (6) สรุปข้อมูลและ ปิดสิทธิ - รับรหัสยืนยันการ

รับบริการ

(เหมือนกับ Authen

Code)

(7) สรุปจำหน่าย เปลี่ยนสถานะ ผู้ป่วย และ กดส่ง เบิก eClaim

## กระบวนการให้บริการ

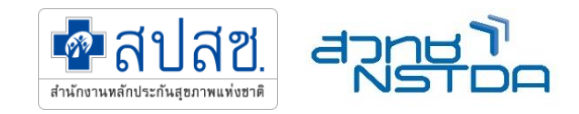

- 1. ผู้ป่วยเข้ามารับบริการที่คลินิก
- 2. ตรวจสอบสิทธิด้วยบัตรประชาชน (ผ่าน Smartcard Reader) บนระบบ A-MED Care
- ลงทะเบียนผู้ป่วยบน A-MED Care มีข้อมูลพื้นฐาน เช่น ชื่อ นามสกุล เลขที่บัตรประชาชน สิทธิ (UC หรือ สิทธิ ว่าง) เบอร์โทรศัพท์ วันเดือนปีเกิด การแพ้ยา เป็นต้น
- 4. บันทึกแรกเข้า บันทึกอาการที่เป็นปัญหา (รายการตาม ICD10)
- 5. บันทึกการรักษา (SOAP Note)
- 6. บันทึกรายการยาที่จ่าย (รายการยาตาม TMT)
- 7. กดปุ่มยืนยันการรับบริการ (ปิดสิทธิ) 🗲 ได้รหัสยืนยันการเข้ารับบริการ (แทนรหัส Authen Code เดิม)
- 8. สรุปจำหน่าย และ เปลี่ยนสถานะผู้ป่วย
- 9. กดส่งเบิกกับ สปสช. ผ่านระบบ A-MED Care

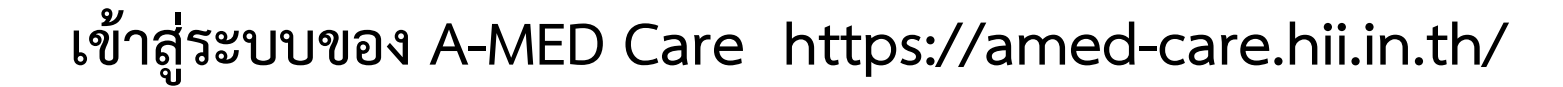

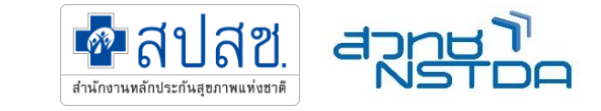

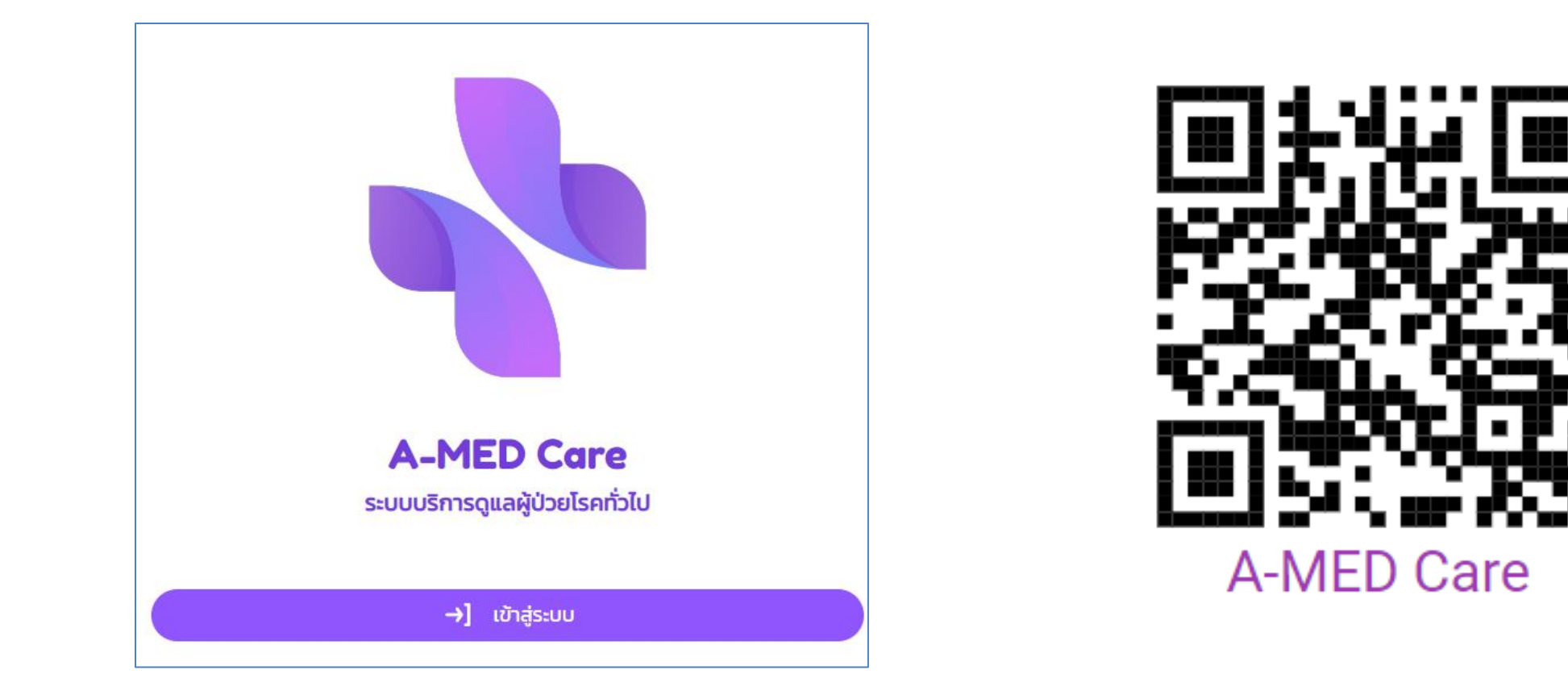

- Login ด้วย Username ใช้เลขประกอบวิชาชีพ (เลข ว 5 หลัก)
- ยืนยันตัวตนอีกครั้งด้วย OTP

# เข้าสู่ระบบ A-MED Care ได้ทั้งจาก PC และ Smartphone

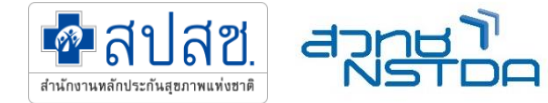

PC

| สวัสดีนายDOCTOR TEST    | ≡ 💦 A-MED Care                                               | 🚽 🗜 🔒 🧳 🖉 |
|-------------------------|--------------------------------------------------------------|-----------|
| PHARMACY                |                                                              |           |
|                         | UUUHĂN                                                       |           |
| 88 шуна́л               | о. йป่วย                                                     |           |
| 🕒 ແດຮບອຣົດ              | າຍປູງສາມອັບກິດແຫ້ນ                                           |           |
| 🗋 เตียงทั้งหมด          | ລາກແບ້ຍມຢູ່ປ່ວຍ ເດີຍນກິ້ວແມດ ຢູ່ປ່ວຍກິ້າແມດ ຮັບປ້າຍ / ສ່ວດ່ວ |           |
| 🔆 ผู้ป่วยทั้งหมด        | . รักษา                                                      |           |
| ^+ ลงกะเบียนผู้ป่วย     | นที่ยวกับการถูแลรักษา                                        |           |
| ู่ ( ) รับย้าย / ส่งต่อ |                                                              |           |
| 🎗 บุคลากรทั้งหมด        | 🦰 ประวัติ                                                    |           |
| 🔿 e-Claim               | เที่ยวกับกิจกรรมภายในสถานพยาบาล                              |           |
| 🛆 ตั้งค่าบัญชีผู้ใช้    | กรเข้ารับการถึงมา การราชงาน กรแจ้งต้อน A-MED Assistant       |           |
| 🗇 ติดตั้งแอปฯ           | 🔊 เชื่อมโยง                                                  |           |
| [→ ออกจากระบบ           |                                                              |           |
|                         | uouuaša e-Claim                                              |           |
| A-MED Tolohoolth        |                                                              | 2005      |

- ใช้งานบน PC ผ่าน Web Browser แนะนำให้ใช้ Google Chrome
- อย่าลืมทำ Bookmark เพื่อความสะดวกในการเข้าถึง

### Smartphone #Staysafe AIS 📶 🙃 👯 🛪 77% 💷 07:27 4,779 39,139 54,606 934 8 เมนูหลัก ผู้ป่วย å **ง** เกี่ยากับข้อมูลผู้ป่วย ţĴ 0 ลงทะเบียนผู้ เตียงทั้งหมด ผู้ป่วยทั้งหมด รับย้าย/ส่ง ป่วย รักษา $\sim$ เกี่ยวกับการดแลรักษา -+ ใบสั่งแพทย์ ใบรับรอง ແບບປรະເມັບ แพทย์ทั้งหมด ทั้งหมด ประวัติ เกี่ยากับกิจกรรมกายในสถามพยาบาล 0+ 0 การเข้ารับการ การรายงาน การแจ้งเตือน A-MED รักษา Assistant B °+ $\equiv$

0

 $\triangleleft$ 

- ไม่ต้องติดตั้ง APP จาก Play Store หรือ Apple Store
- เข้าใช้งานด้วย web browser บน smartphone เช่น Chrome หรือ Safari
- สร้าง Shortcut โดยกด "ติดตั้งแอป" ใน เมนูหลัก ของ A-MED Care

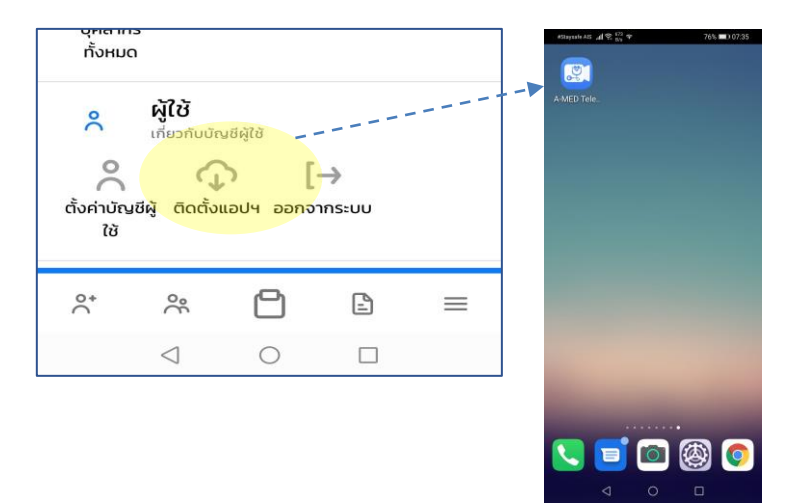

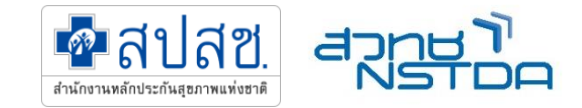

## บริหารจัดการคลินิกผ่าน SuperUser

### การจัดการหน่วยบริการ

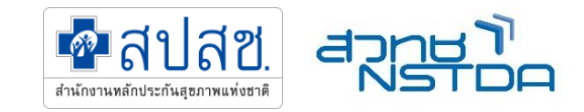

|          | การจัดการโรงพยาบาล                              |
|----------|-------------------------------------------------|
|          | LUEUDAWEALT                                     |
| ข้อมูลโร | รงพยาบาล                                        |
| f        | ชื่อโรงพยาบาล<br>คลินิกพยาบาล                   |
| f        | ชื่อไรงพยาบาล (ภาษาอังกฤษ)<br>คลินิกพยาบาล      |
|          | รหัสสถานพยาบาล<br>123987                        |
| =        | <sup>สำอธิบาย</sup><br>คลินิกพยาบาลอบอุ่น<br>() |
| -        | ประเภทโรงพยาบาล<br>Nurse Clinic                 |
| ×        | 🐌 ปิดรับการลงทะเบียน ผู้ป่วย จากภายนอก          |
| ×        | ปิดรับการลงทะเบียน บุคลากร จากภายนอก            |
|          | 🖹 บันทึกการตั้งค่า                              |

- 🗸 รหัสหน่วยบริการ 5 หลัก
- 🗸 ชื่อหน่วยบริการ (ไทย)
- 🗸 ชื่อหน่วยบริการ (อังกฤษ)
- 🗸 รูปโลโก้ (ถ้ามี)

## บริหารจัดการเจ้าหน้าที่ของคลินิก

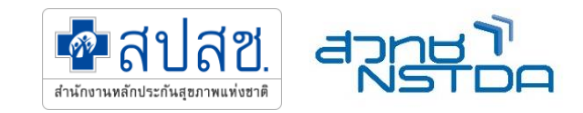

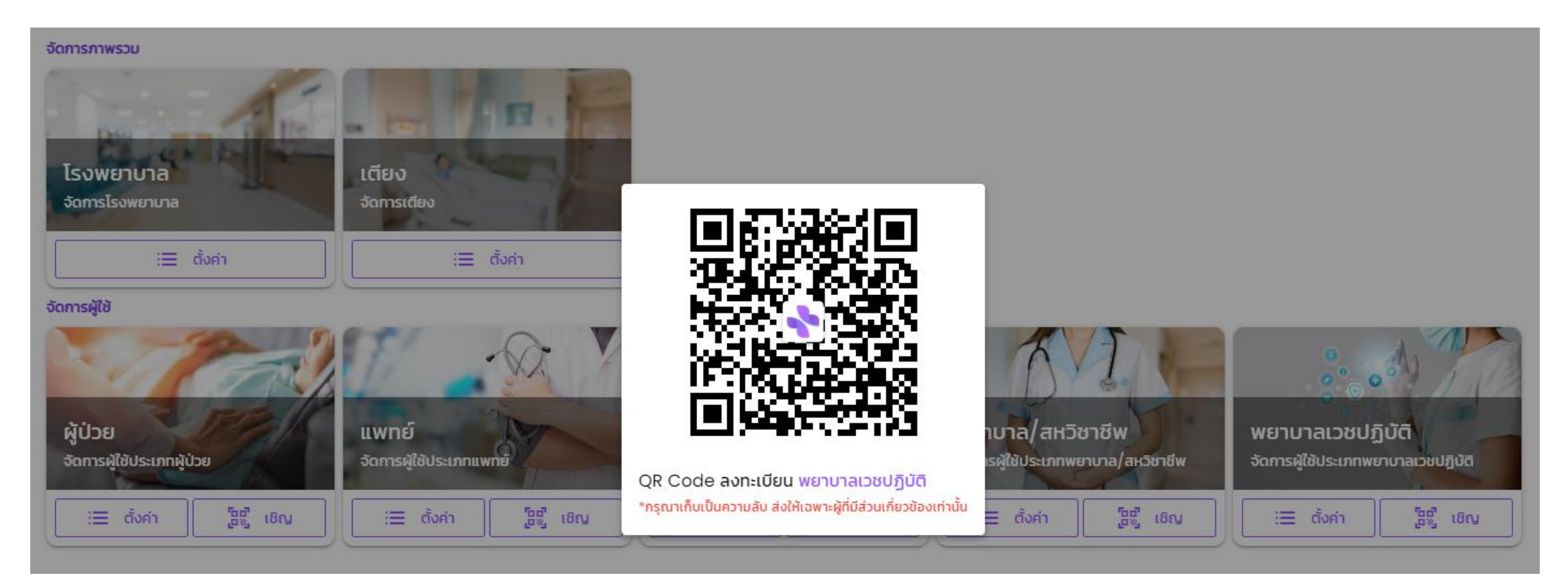

โดยผู้ดูแลระบบ (Admin) จะส่งรหัสผู้ใช้งานระดับ Super user สำหรับหน่วยบริการ สามารถสร้าง QRCODE สำหรับเชิญทีม แพทย์ พยาบาล เข้าร่วมใช้งานในหน่วยบริการนั้นๆ ได้ด้วยตนเอง

## เจ้าหน้าที่ลงทะเบียนเข้าใช้งาน

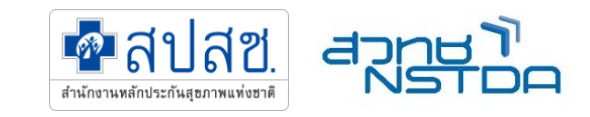

| 11:36 🕇  |                           | <b>11</b> 4G <b>77</b> | 11:43      |
|----------|---------------------------|------------------------|------------|
| ¢        | ลงทะเบียนเ                | วชปฏิบัติ              | ¢          |
|          | เลือกภาพโเ                | Jsīwā                  |            |
| ข้อมูลกา | รลงทะเบียน                |                        | SƏ         |
| Â        | โรงพยาบาล<br>คลินิกพยาบาล | ~                      |            |
| Þ        | เลขที่ประกอบวิชาชีพ       | (ໃช้ເป็นชื่อผู้ใช้)    | ขณะนี้คณได |
| ê        | รหัสผ่าน                  |                        | ora-aritan |
|          | คำนำหน้า 🗸                | ° เพศ ∽                |            |
|          | ชื่อ                      | 💄 นามสกุล              |            |
|          | ชื่อ (ภาษาอังก            | 💄 นามสกุล (ภาษ         |            |
|          | ความเชี่ยวชาญพิเศษ        | ţ                      |            |
| กกิ      | 🔒 amed-car                | re.hii.in.th さ         | กก         |
| <        | > 🗅                       |                        | <          |

### 11 4G 76 การอนุมัติจากผู้ดูแลระบบ 0~ สวัสดี พยาบาลวิชาชีพทดสอบ สมมุติ ด้ลงทะเบียนผู้ใช้งานอย่างสมบูรณ์ กรุณารอการอนุมัติ จากผัดแลระบบ สถานะ : รอการอนุมัติ amed-care.hii.in.th ♂ C m

### กรอกข้อมูลการลงทะเบียน

- เลขที่ประกอบวิชาชีพ (ใช้เป็นรหัสเข้าใช้งานระบบฯ)
- กำหนด รหัสผ่าน (แนะนำเป็น เบอร์มือถือส่วนตัว 10 หลัก)
- ชื่อ นามสกุล
- ความเชี่ยวชาญพิเศษ
- มือถือ
- อีเมล
- กดปุ่มยอมรับ ข้อตกลงการใช้บริการ
- รอการอนุมัติจากผู้ดูแลหน่วยบริการ ต่อไป

### SuperUser พิจารณาอนุมัติ

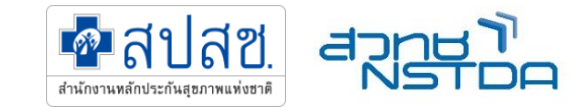

| = A-MED Care              |                                |                    |                        |             |                 | -       | • |
|---------------------------|--------------------------------|--------------------|------------------------|-------------|-----------------|---------|---|
| ŝ                         |                                | การจัดการพยาบาล/   | สหวิชาชีพ              | 4 Pachara   |                 | 000     |   |
| พยาบาลเวชปฏิบัติทั้งหมด 3 | 3 คน                           |                    |                        |             | ค้นหาตาม ชื่อ-บ | มามสกุล | Q |
| เลขที่ประกอบวิชาชีพ       | ชื่อ-นามสกุล                   | ความเชี่ยวชาญพิเศษ | วันที่สมัคร            | ยืนยันตัวตน | บล็อกห้ามใช้งาน | คำสั่ง  |   |
| 56789                     | พยาบาลวิชาชีพทดสอบ สมมุติ      |                    | 5 ก.ค. 66 เวลา 11:43   | _           | —               | C       |   |
| SADMIN                    | พยาบาลวิชาชีพผู้ดูแลระบบ A-MED |                    | 27 ต.ค. 65 เวลา 18:50  | $\odot$     | _               | C       |   |
| JENNARONG                 | เภสัชกรADMIN AMED              |                    | 19 เม.ย. 66 เวลา 17:20 | $\otimes$   | —               | C       |   |
|                           | Super user                     | ຍົບຍັບຕັວຕນ        |                        |             |                 |         |   |

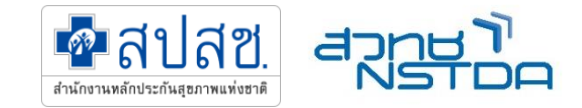

# การเข้าใช้งาน และการปฏิบัติงาน

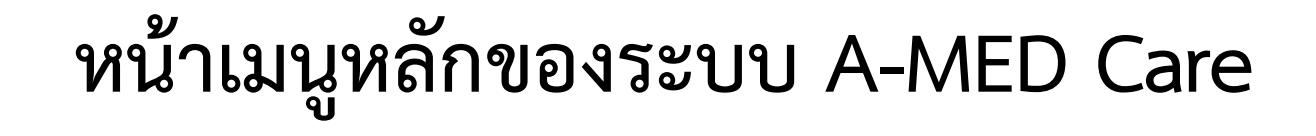

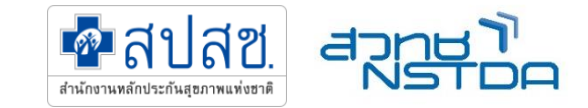

| สวัสดีนายDOCTOR TEST          | = A-MED Care                                                                                                    | 🔎 🗅 🗳 🔒 |
|-------------------------------|----------------------------------------------------------------------------------------------------|---------|
| VICTORY-WORK CARE<br>PHARMACY |                                                                                                    |         |
|                               | เมนูหลัก                                                                                                    |         |
| 88 เมนูหลัก                   | . ຜູ້ປ່ວຍ                                                                                                    |         |
| 🕒 แดชบอร์ด                    | <b>ั</b> เกี่ยวกับข้อมูลผู้ป่วย                                                                                           |         |
| 🗎 เตียงทั้งหมด                | O         O         O         O           avnr.tuula         ເตียงทั้งหมด         ผู้ป่วยทั้งหมด         รับย้าย / ส่งต่อ |         |
| 📯 ผู้ป่วยทั้งหมด              | ร้อมอ                                                                                                    |         |
|                               | √ มายา<br>เกี่ยวกับการดูแลรักษา                                                                                           |         |
| <b>∫∫</b> รับย้าย / ส่งต่อ    | <b>ใ</b> บสั่งแพทย์ทั้งหมด                                                                                                |         |
| 🎗 บุคลากรทั้งหมด              | 🖶 ประวัติ                                                                                                    |         |
| 🔿 e-Claim                     | เกี่ยวกับกิจกรรมภายในสถานพยาบาล                                                                                           |         |
| 🐥 ตั้งค่าบัญชีผู้ใช้          | การเข้ารับการรักษา การรายงาน การแจ้งเตือน A-MED Assistant                                                                 |         |
| 🗘 ຕົດຕັ້งແอປຯ                 | .อ เชื่อมโยง                                                                                                    |         |
| [→ ออกจากระบบ                 | 😋 เกี่ยวกับการเชื่องโยงกับระบบอื่นๆ                                                                                       |         |
|                               | C O                                                                                                    |         |
|                               |                                                                                                    | s       |

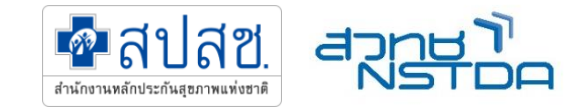

## ตรวจสอบสิทธิและลงทะเบียนผู้ป่วย

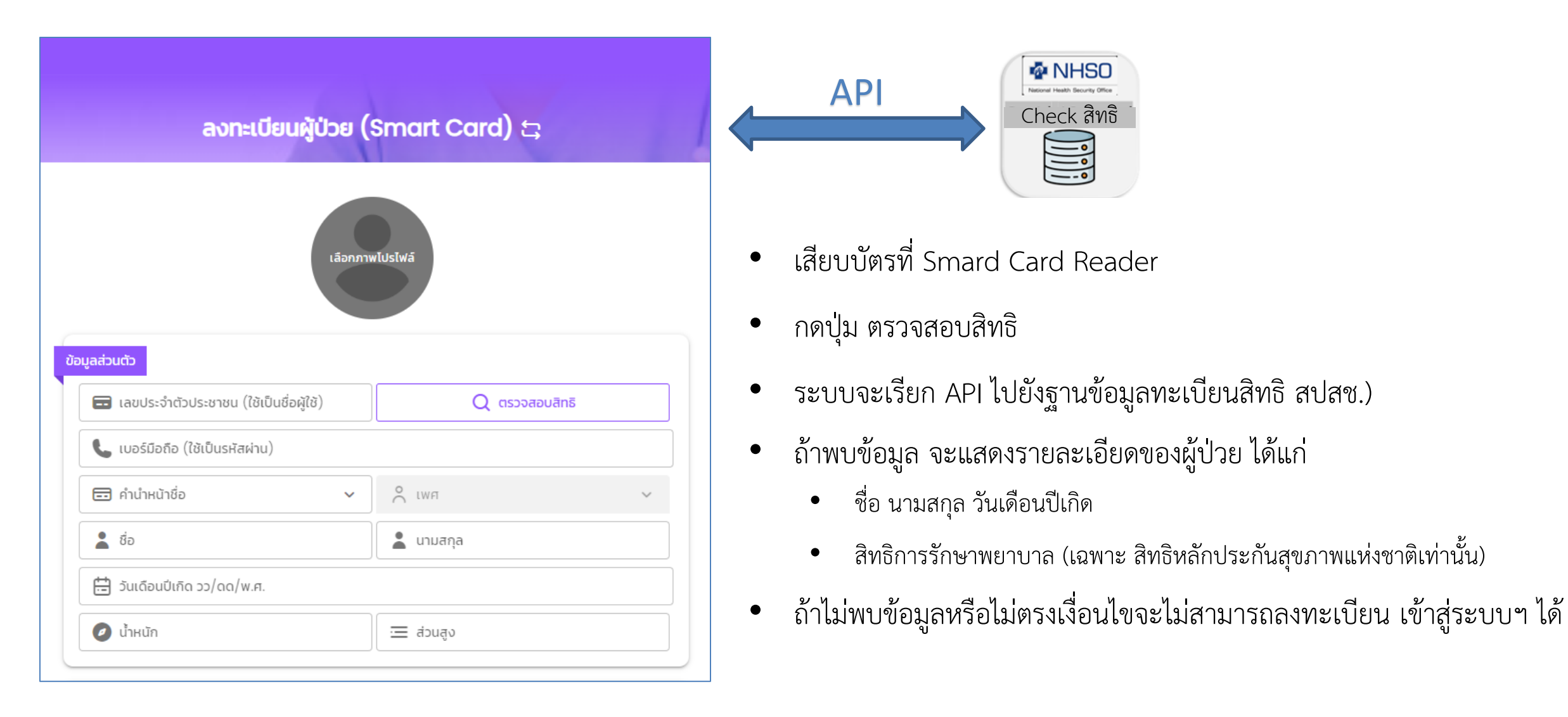

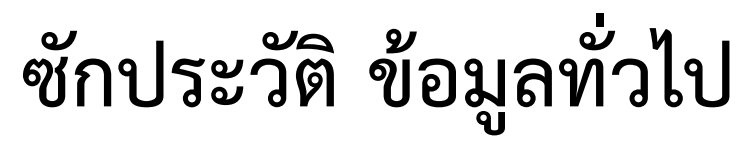

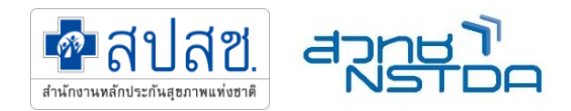

บันทึกที่อยู่ (ถ้าจำเป็น สำหรับส่งยา)

| ) น้ำหนัก                                                                      | 📃 ส่วนสูง              |   | ข้อมูลที่อยู่                                  | ที่/ห้อง, หมู่/ชั้น, ตรอก/ซอย/ถนน) |  |
|--------------------------------------------------------------------------------|------------------------|---|------------------------------------------------|------------------------------------|--|
| ามารับมาแก                                                                     |                        |   |                                                | · · · · · · ·                      |  |
| <ul> <li>สิทธิการรักษาพยาบาล</li> <li>สิทธิหลักประกันสุขภาพแห่งชาติ</li> </ul> |                        | ~ | ตำแหน่งที่ตั้ง<br>ตำบล/แขวง                    | ອຳເກອ/ເขຕ                          |  |
| 🔰 ประวัติการเจ็บป่วย                                                           |                        |   | จังหวัด                                        | รหัสไปรษณีย์                       |  |
| Usะวัติการใช้ยา                                                                |                        |   | 📚 โชนที่อยู่                                   |                                    |  |
| 🗐 การแพ้อาหารและยา                                                             |                        |   | G Google Maps Location L                       | JRL                                |  |
| โรคประจำตัว                                                                    |                        |   | Google Maps Location UR                        | RL                                 |  |
| โรคหัวใจและหลอดเลือด                                                           | โรคมะเร็ง              |   | 🔲 ลงทะเบี <mark>ยน</mark> และ ขอรหัส Authen (ด | CCode) โดยอัตโนมัติ                |  |
| <ul> <li>โรคเบาหวาน</li> <li>หญิงตั้งครรภ์ 12 สัปดาห์ขึ้นไป</li> </ul>         | CKD (โรคไตวายเรื้อรัง) |   |                                                | 💄 ชื่นยันการลงทะเบียน              |  |

 ติ๊กออก ไม่ต้องขอ Authen Code จะได้รับ รหัสยืนยันการรับ บริการนี้อีกทีตอนปิดสิทธิ

### บันทึกแรกรับ

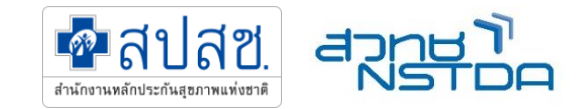

| บันทึกแรกรับ ^<br>อ่าสุด 4 ม.ค. 2567 เวลา 17:09 ม.                             | บันทึกการรักษา |                |   |                            |
|--------------------------------------------------------------------------------|----------------|----------------|---|----------------------------|
|                                                                                | ชื่อหัตถการ    | •              |   | ฟหฉฟหฉ                     |
| <ul> <li>ไม่ระบุ</li> <li>4 ม.ค. 2567 เวลา 17:09 น.</li> <li>ฟหดฟหด</li> </ul> |                | 🕼 บันทึกข้อมูล | ۲ | บันทึกแรกรับ               |
|                                                                                |                |                |   | 🕀 คลิกที่นี่เพื่อแนบรูปภาพ |
| บันทึกแรกรับ                                                                   |                |                |   | 🛛 ប័นที                    |
| 🔿 คลิกที่นี่เพื่อแนบรูปภาพ                                                     |                |                |   |                            |

## บันทึกอาการที่เป็นปัญหา

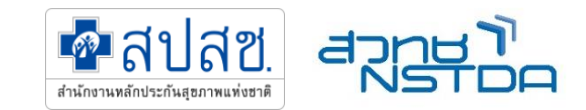

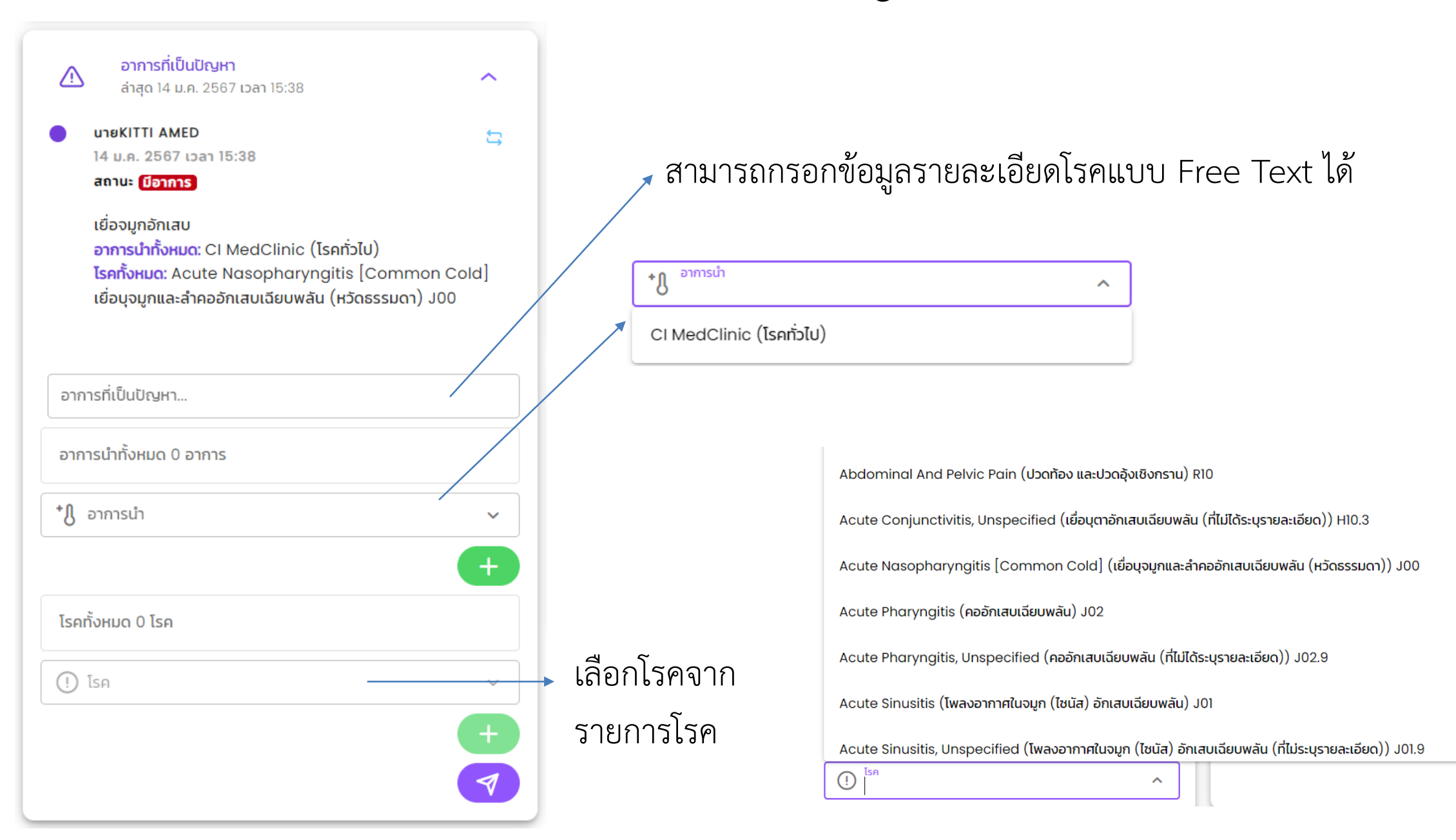

### บันทึกหัตถการ

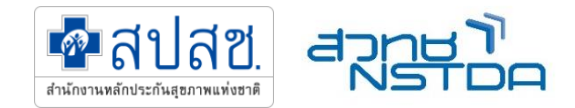

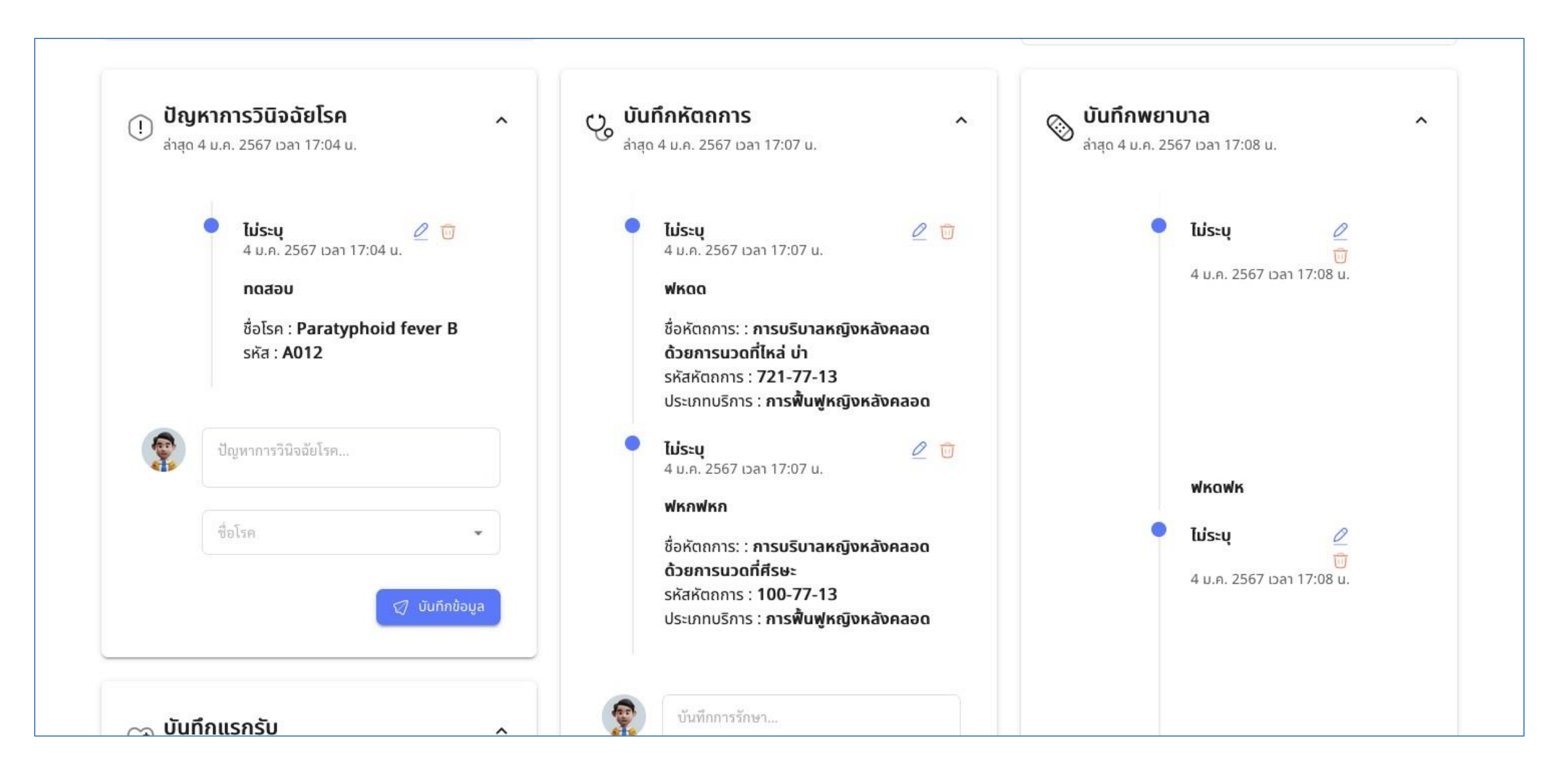

## บันทึกการสั่งยา รวมการส่งยา ในการ์ดใบสั่งยา

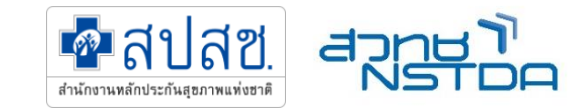

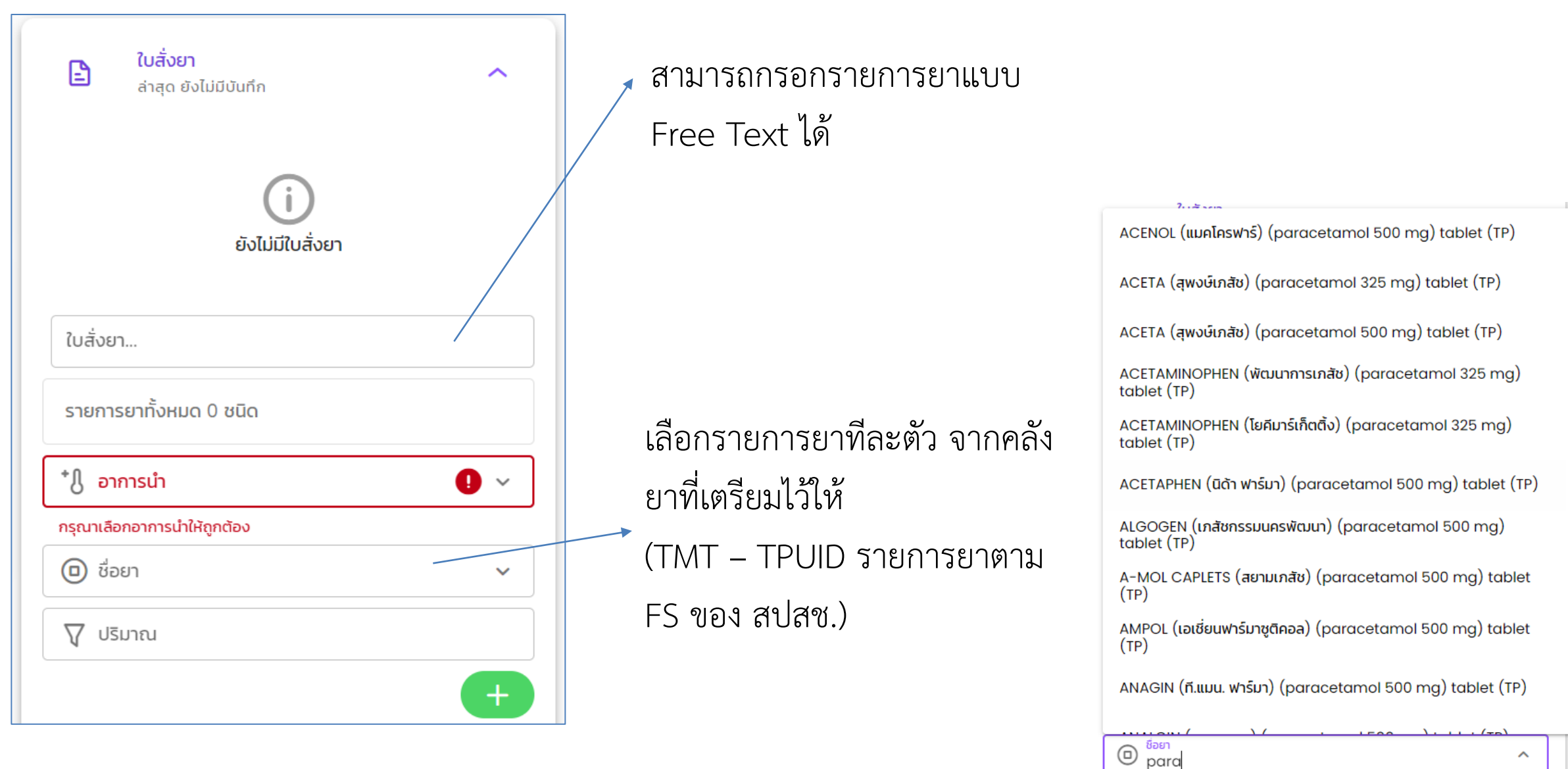

# สร้างยาชุดที่ใช้บ่อยๆ

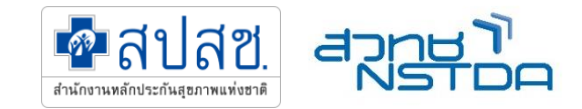

### Create medicine-set

| รายการยาทั้งหมด 2 ชนิด                                              |   | ? คุณแน่ใจหรือไม่ ?                |
|---------------------------------------------------------------------|---|------------------------------------|
| ชื่อ : Paracetamol 500 mg                                           |   | คุณต้องการจะสร้างยาชุดใช่หรือไม่ ? |
| จำนวน : 20 tablet<br>วิธีใช้ยา : ทานครั้งละ 1 เม็ด หลังอาหาร 3 เวลา |   |                                    |
| ชื่อ : Chlorpheniramine maleate 2 mg                                |   | บันทึก ยกเลิก                      |
| จำนวน : 10 tablet<br>วิธีใช้ยา : ทุก 4–6 ชั่วโมง                    |   |                                    |
| * ป อาการนำ<br>Headache/ dizziness(ปวดศีรษะ/เวียนศีรษะ)             | ~ |                                    |
| *แสดงรายการยาเฉพาะเพิ่มเติม สำหรับพยาบาลเวชปฏิบัติทั่วไป            |   |                                    |
| ชื่อยา     ชื่อยา                                                   | ~ | +                                  |
| 🖓 ຈຳนวน                                                             |   | อ ยาชุด                            |
| 🕒 วิธีใช้ยา                                                         |   |                                    |
|                                                                     |   |                                    |
|                                                                     | + |                                    |
|                                                                     |   |                                    |

# แบบบันทึกรูปภาพหลักฐาน

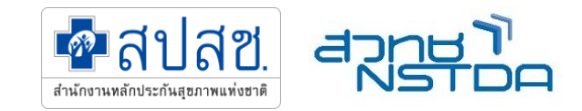

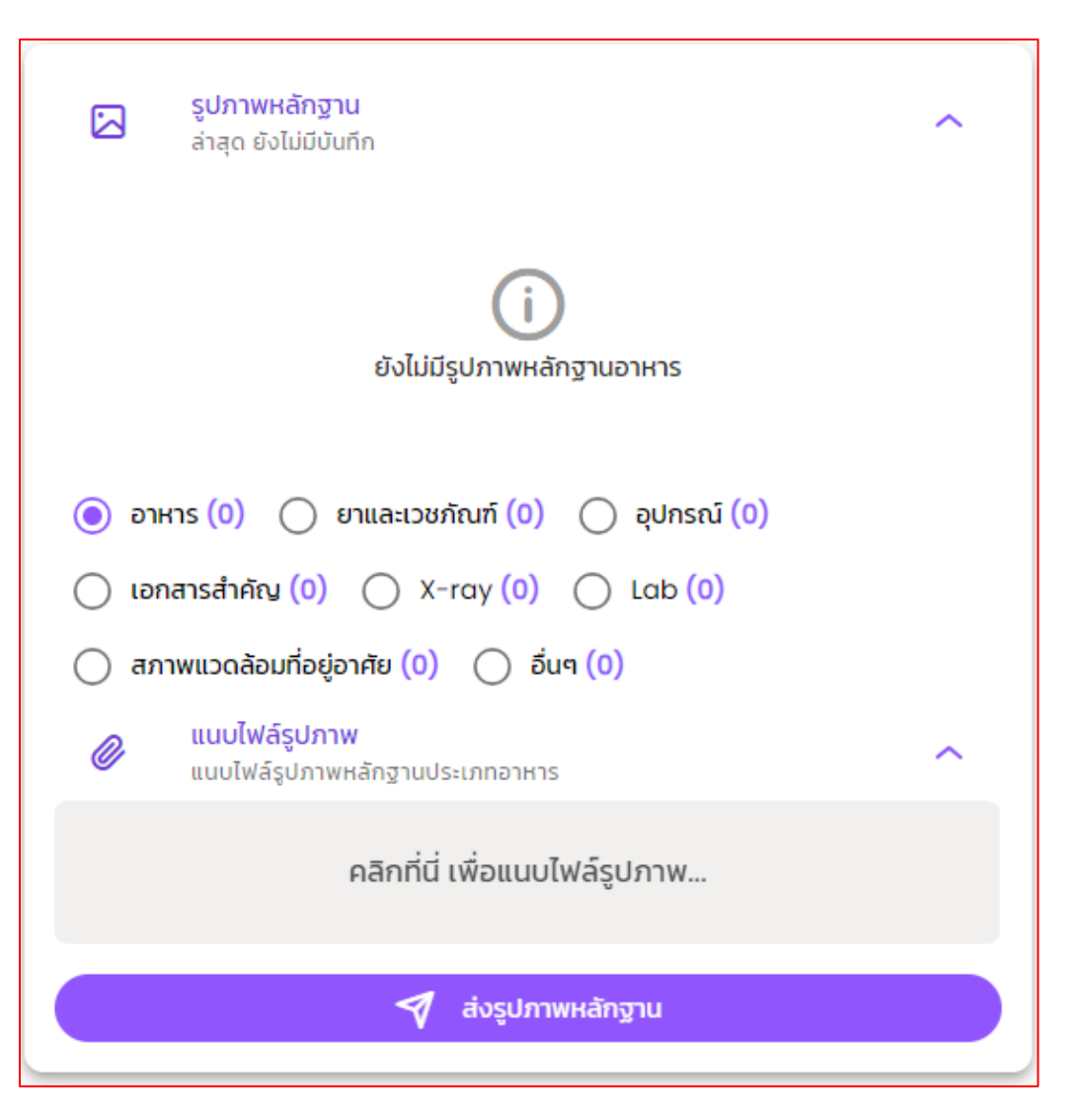

### บันทึกรูปภาพหลักฐาน ตามประเภท เช่น

- อาหาร
- ยาและเวชภัณฑ์
- อุปกรณ์
- เอกสารสำคัญ
- X-Ray
- Lab
- สภาพแวดล้อมที่อยู่อาศัย
- อื่นๆ

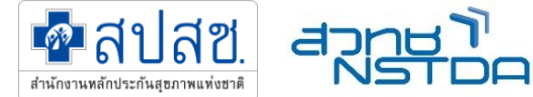

# รับย้าย ส่งต่อ (กรณีที่เป็นผู้ป่วยเดิม ทั้งของคลินิกเองและต่างคลินิก)

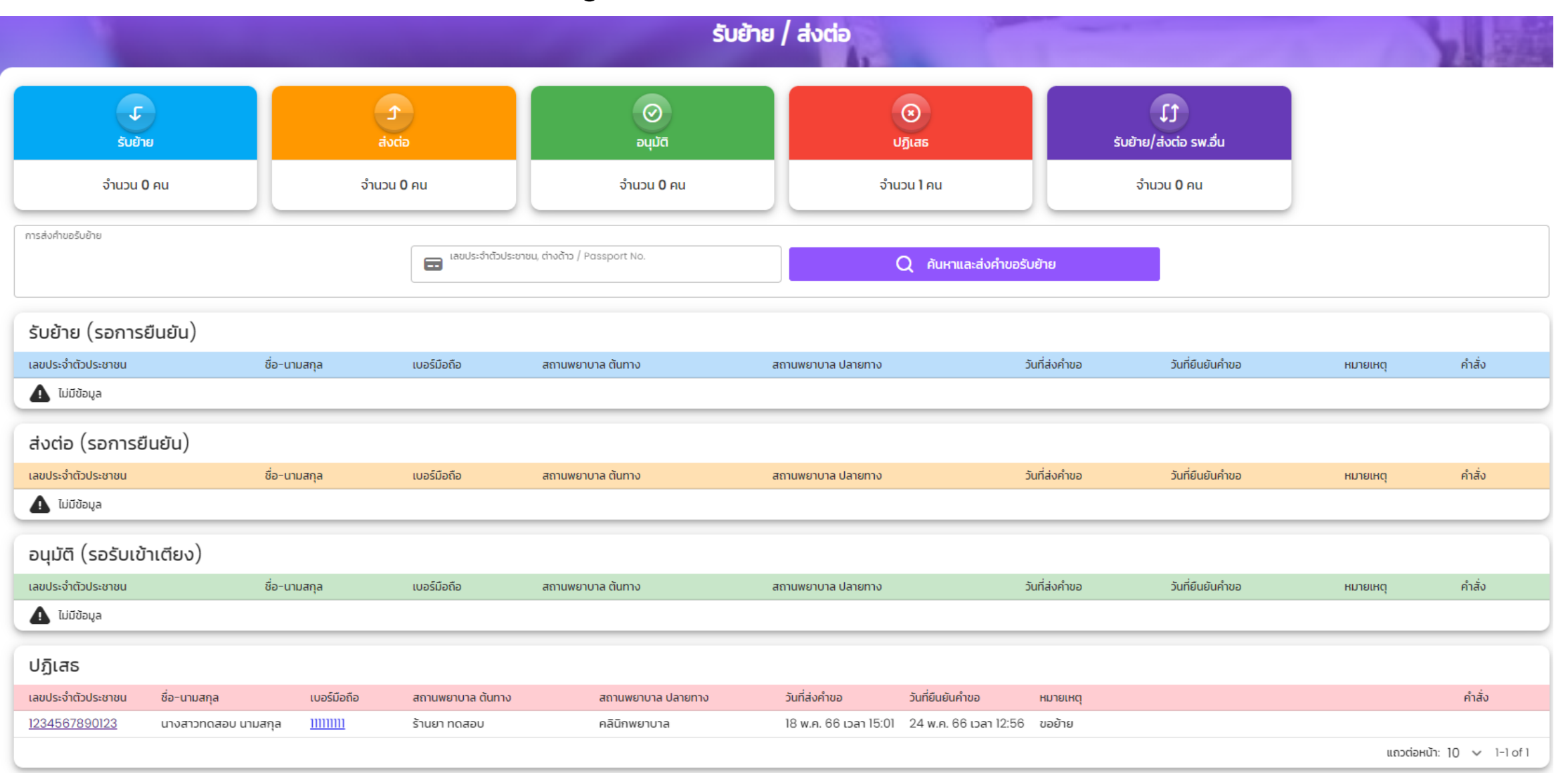

## ส่งออกไฟล์รายงานการรักษาเก็บเป็นหลักฐาน

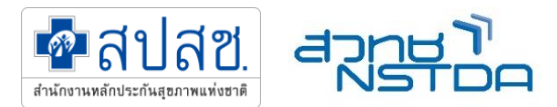

| 23.33.0 DM undefined                                                                                                    |                 |               |            |
|----------------------------------------------------------------------------------------------------|-----------------|---------------|------------|
|                                                                                                    | Destination     | 🖨 Canon MP28  | 80 serie 🔻 |
| วันเวลาที่รับรักษา: 5 ก.ศ. 2566 เวลา 00:00 วันเวลาที่จำหน่าย: -                                                                                                    | Pages           | All           | *          |
| <ul> <li>บางสาวเทส ระบบ วันที่ 18 พ.ศ. 2566 เวลา 11:07</li> <li>บันทึก</li> </ul>                                                                                                    | Copies          | 1             |            |
| รายการเพมเตม: การไขยา, การเลกเหล่า<br>• พยาบาลวิชาชีพผู้ดูแลระบบ A-MED วันที่ 4 ก.ศ. 2566 เวลา 21:25                                                                                      | Layout          | Portrait      | *          |
| ต้องได้รับการสิ่งต่อไปรักษาเพิ่มเติม                                                                                                    |                 |               |            |
| <b>รายการเพิ่มเดิม:</b> การเลิกเหล้า, การเลิกบูหรี่, การรับประทานอาหาร                                                                                                    | Color           | Color         | *          |
| าการที่เป็นปัญหา                                                                                                    |                 |               |            |
| <ul> <li>เกลัชกรADMIN AMED วันที่ 8 พ.ศ. 2566 เวลา 01:39<br/>ฟหกฟหกฟหก</li> </ul>                                                                                                    | More settings   |               | ^          |
| <b>อาการนำทั้งหมด:</b> Paleness/ anemia/ jaundice(ซีด โลหิตจาง เหลือง)<br><b>โรคทั้งหมด:</b> Nutritional deficiency unspecified (ภาวะขาดสารอาหาร ไม่ระบุรายละเอียด) E63.9                 | Description     |               |            |
| <ul> <li>พยาบาลวิชาชีพผู้ดูแลระบบ A-MED วันที่ 8 พ.ค. 2566 เวลา 14:02<br/>ทดสอบ</li> </ul>                                                                                                | Paper size      | A4            | •          |
| <b>อาการบำทั้งหมด:</b> Abdominal pain/ discomfort / stomachache(ทางเดินอาหาร ช่องท้อง ท้องเสีย ท้องเดิน<br>ถ่ายเป็นน้ำ ปวดท้อง ปวดแสบท้อง ท้องอึด ท้องเฟือ), Helminthiasis(โรคพยาธิสำไส้) | Pages per sheet | 1             | *          |
| • พยาบาลวิชาชีพผู้ดูแลระบบ A-MED วันที่ 8 พ.ค. 2566 เวลา 14:10<br>ทดสอบ                                                                                                    | Margins         | Default       | *          |
| <b>อาการบำทั้งหมด:</b> Fever/ cough/ sore throat(ไข้ ไอ เจ็บคอ)<br><b>โรคทั้งหมด:</b> Common Cold (ไข้หวัด) J00                                                                           | Scale           | Custom        | *          |
| • <b>เภสัชกรADMIN AMED</b> วันที่ 8 พ.ศ. 2566 เวลา 14:10<br>asdasd                                                                                                    |                 | 100 🗘         |            |
| อาการนำทั้งหมด: Eye pain/rash, Ear pain/discharge(ตา หู คอ จมูก)<br>โรคทั้งหมด: Otitis Media ( หูขั้นกลางอักเสบ ) H66.9                                                                   | Two-sided       | Print on both | n sides    |
| <ul> <li>พยาบาลวิชาชีพผู้ดูแลระบบ A-MED วันที่ 27 มิ.ย. 2566 เวลา 09:12<br/>ปวดท้องบริเวณท้องน้อย</li> </ul>                                                                              | Options         |               | l footers  |
| <b>อาการนำทั้งหมด:</b> Oral pain(ปวด เจ็บในช่องปาก)                                                                                                    |                 | Background    | graphics   |

## ยืนยันการรับบริการ (ปิดสิทธิ)

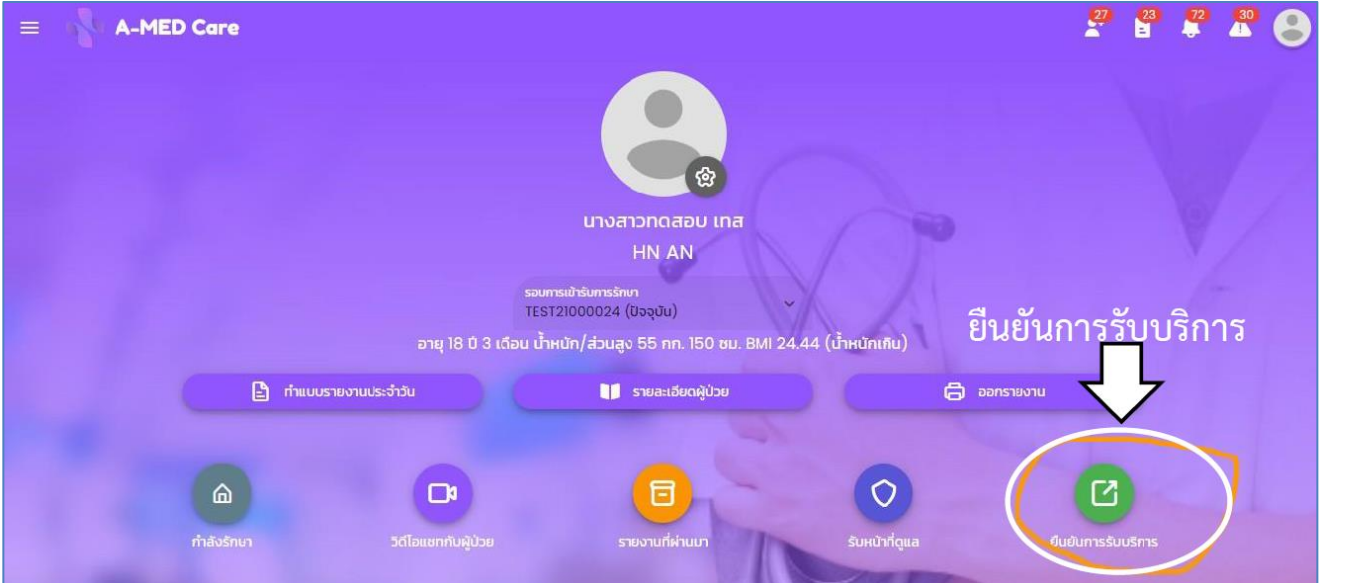

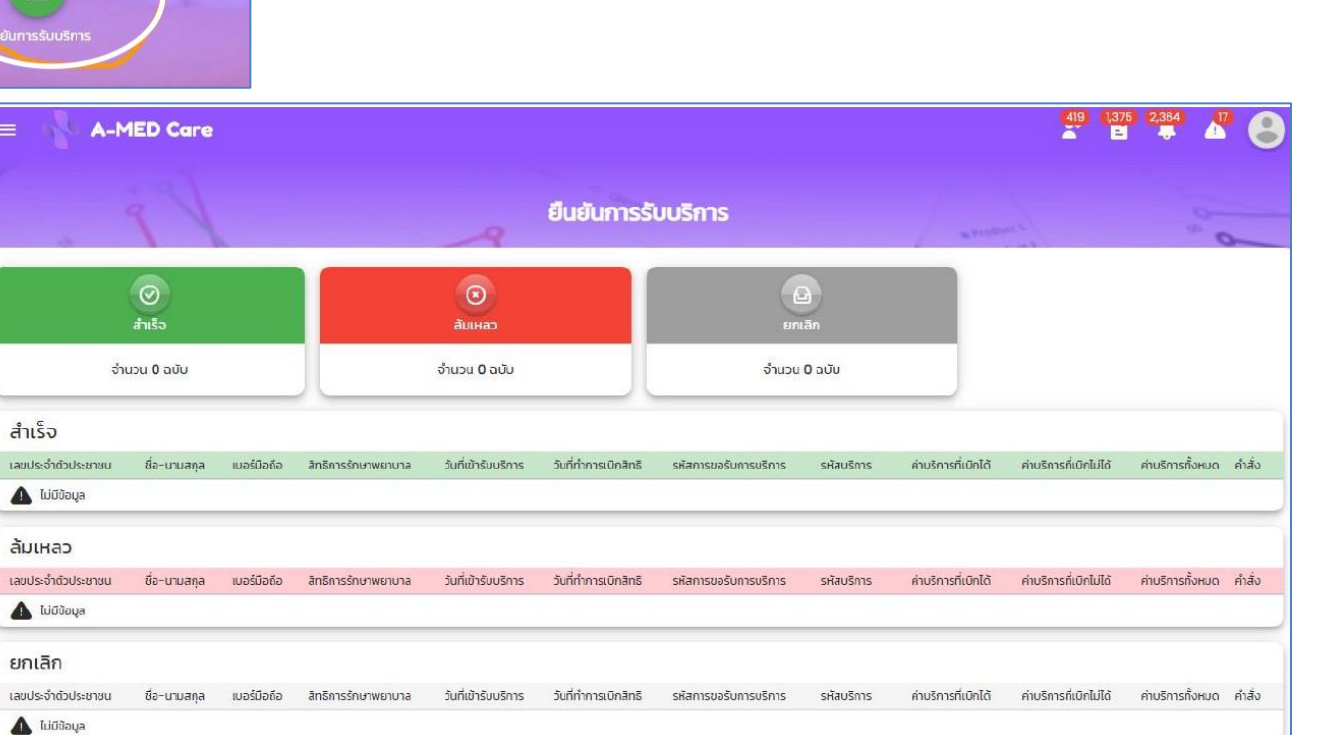

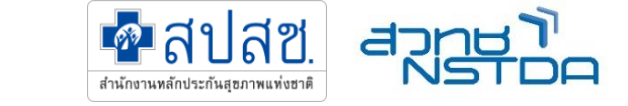

สรุปจำหน่าย – เปลี่ยนสถานะผู้ป่วย

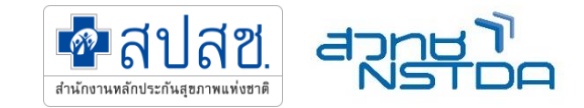

| Ģ | สรุปการจำหน่าย<br>ล่าสุด ยังไม่มีบันทึก                                                                 |
|---|----------------------------------------------------------------------------------------------------|
|   | <b>(</b> )<br>ยังไม่มีสรุปการจำหน่าย                                                                    |
| 9 | <ul> <li>วันที่จำหน่าย วว/ดด/</li> <li>ไว/10/2565</li> <li>ไว้ไม่ง:นาที</li> <li>ไว้/10/2565</li> </ul> |
|   |                                                                                                    |

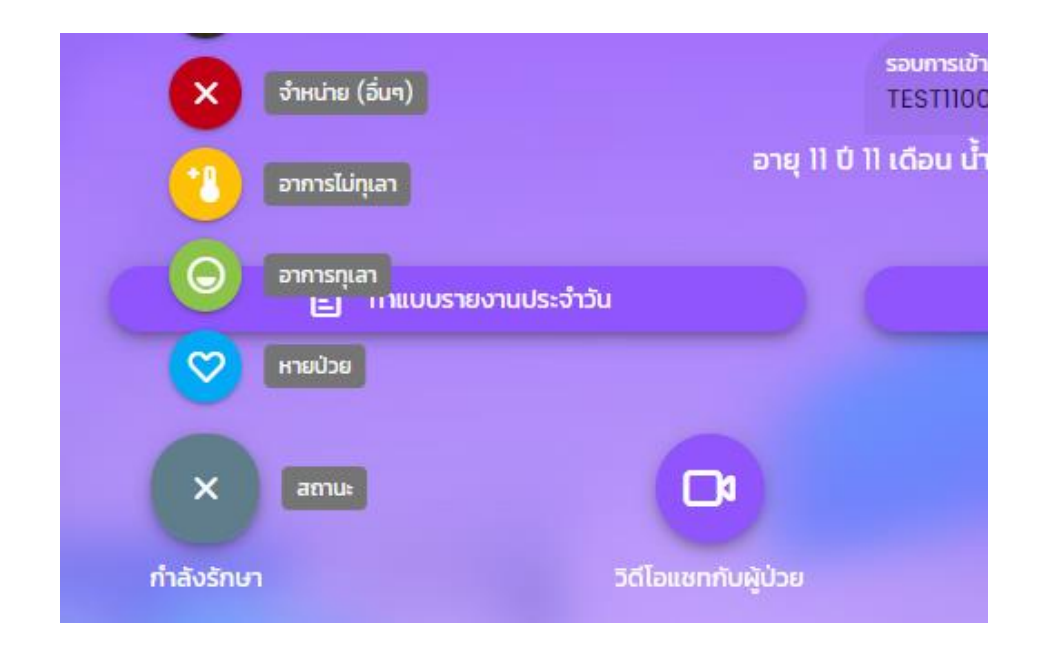

## กดส่งเบิกและติดตามสถานะการส่งเบิก

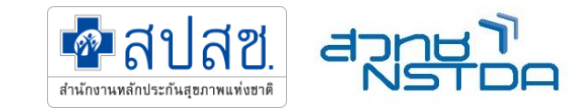

| = <b>A-M</b>                                                                                   | IED Care                            |                   |                                       |                               |                     |                 |                       |                 | 72                                       |                              |  |
|------------------------------------------------------------------------------------------------|-------------------------------------|-------------------|---------------------------------------|-------------------------------|---------------------|-----------------|-----------------------|-----------------|------------------------------------------|------------------------------|--|
| ġ                                                                                              |                                     |                   | e-Claim                               |                               |                     |                 |                       | Product.        | an an an an an an an an an an an an an a |                              |  |
| <b>ค</b> ู้ป่วยพร้อมส่งเคลม                                                                    |                                     |                   | รอการตรวจสอบ                          |                               | οιμῦ<br>ῦ           |                 |                       |                 | ک<br>Uŋ̄เสธ                              |                              |  |
| จำนวน 3 คน                                                                                     |                                     |                   | ຈຳนวน <b>0</b> ฉบับ                   |                               | ຈຳນວນ <b>0</b> ฉบับ |                 |                       |                 | ຈຳນວນ <b>0</b> ฉบับ                      |                              |  |
| 🔨 มีผู้ป่วยพร้อมส่งเคลมกำลัง รอดำเมินการส่ง ตรวจสอน กรณาทำการส่งตรวจสอน ให้กระบวนการเสร็จสิ้นไ |                                     |                   |                                       |                               |                     |                 |                       |                 |                                          |                              |  |
| C: n <sup>4</sup> 020420740                                                                    | socritadinisto di socritadinisto di | 1550600 11310 111 |                                       | iu:                           |                     |                 |                       |                 |                                          |                              |  |
| () รายละเอียดเ                                                                                 | ี<br>กำอธิบายรหัสเหตุผล             |                   |                                       |                               |                     |                 |                       |                 |                                          |                              |  |
| ผู้ป่วยพร้อมส่งเ                                                                               | คลม                                 |                   |                                       |                               |                     |                 |                       |                 | ค้นหาตาม ชื่อ                            | o-นามสกุล เลขที่บัตรฯ 🔍      |  |
| เลขประจำตัวประชาชน                                                                             | ชื่อ-นามสกุล                        | เบอร์มือถือ       | สิทธิการรักษาพยาบาล                   |                               | รหัสเคลม            | ประเภทการรับรอง | วันที่รับบริการ       | หมายเหตุ        |                                          | คำสั่ง                       |  |
| <u>19303001</u>                                                                                | นางสาวทดสอบ ลงทะเบียน               | 0938472888        | สิทธิหลักประกันสุขภาพแห่งชาติ (ยกเว้น | มการร่วมจ่ายค่าบริการ 30 บาท) | PP1336840529        | PG0150001       | 25 ธ.ค. 66 เวลา 20:39 | หาย             |                                          |                              |  |
| <u>10293931434903</u>                                                                          | นางสาวtest tserr                    | 0973351345        | สิทธิหลักประกันสุขภาพแห่งชาติ (ยกเว้น | มการร่วมจ่ายค่าบริการ 30 บาท) | PP1336834361        | PG0150001       | 25 ธ.ค. 66 เวลา 19:38 | н               |                                          |                              |  |
| 22222222222222                                                                                 | นายผู้ป่วย OP OP                    | 2222222222        |                                       |                               |                     |                 |                       | 'n              |                                          |                              |  |
|                                                                                                |                                     |                   |                                       |                               |                     |                 |                       |                 |                                          | แถวต่อหน้า: 10 🗸 1-3 of 3    |  |
| รอการตรวจสอ                                                                                    | U                                   |                   |                                       |                               |                     |                 |                       |                 |                                          |                              |  |
| เลขประจำตัวประชาชน                                                                             | ชื่อ-นามสกุล                        | เบอร์มือถือ       | สิทธิการรักษาพยาบาล                   | ประเภท วันที่ส่งเศ            | ลม วันที่ต          | รวจสอบ          | รอบการจ่าย            | เงินที่คำนวณได้ | เงินที่ถูกปรับลด ร                       | <del>ส</del> ิสเหตุผล คำสั่ง |  |
| 🛕 ไม่มีข้อมูล                                                                                  |                                     |                   |                                       |                               |                     |                 |                       |                 |                                          |                              |  |
| อนุมัติ                                                                                        |                                     |                   |                                       |                               |                     |                 |                       |                 |                                          |                              |  |
| เลขประจำตัวประชาชน                                                                             | ชื่อ-นามสกุล                        | เบอร์มือถือ       | สิทธิการรักษาพยาบาล                   | ประเภท วันที่ส่งเศ            | ลม วันที่ต          | บุธุธงิวจ       | รอบการจ่าย            | เงินที่คำนวณได้ | เงินที่ถูกปรับลด ร                       | หัสเหตุผล คำสั่ง             |  |
| 🚺 ไม่มีข้อมูล                                                                                  |                                     |                   |                                       |                               |                     |                 |                       |                 |                                          |                              |  |

### การสนับสนุนและตอบคำถาม และ Dashboard

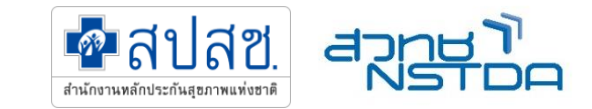

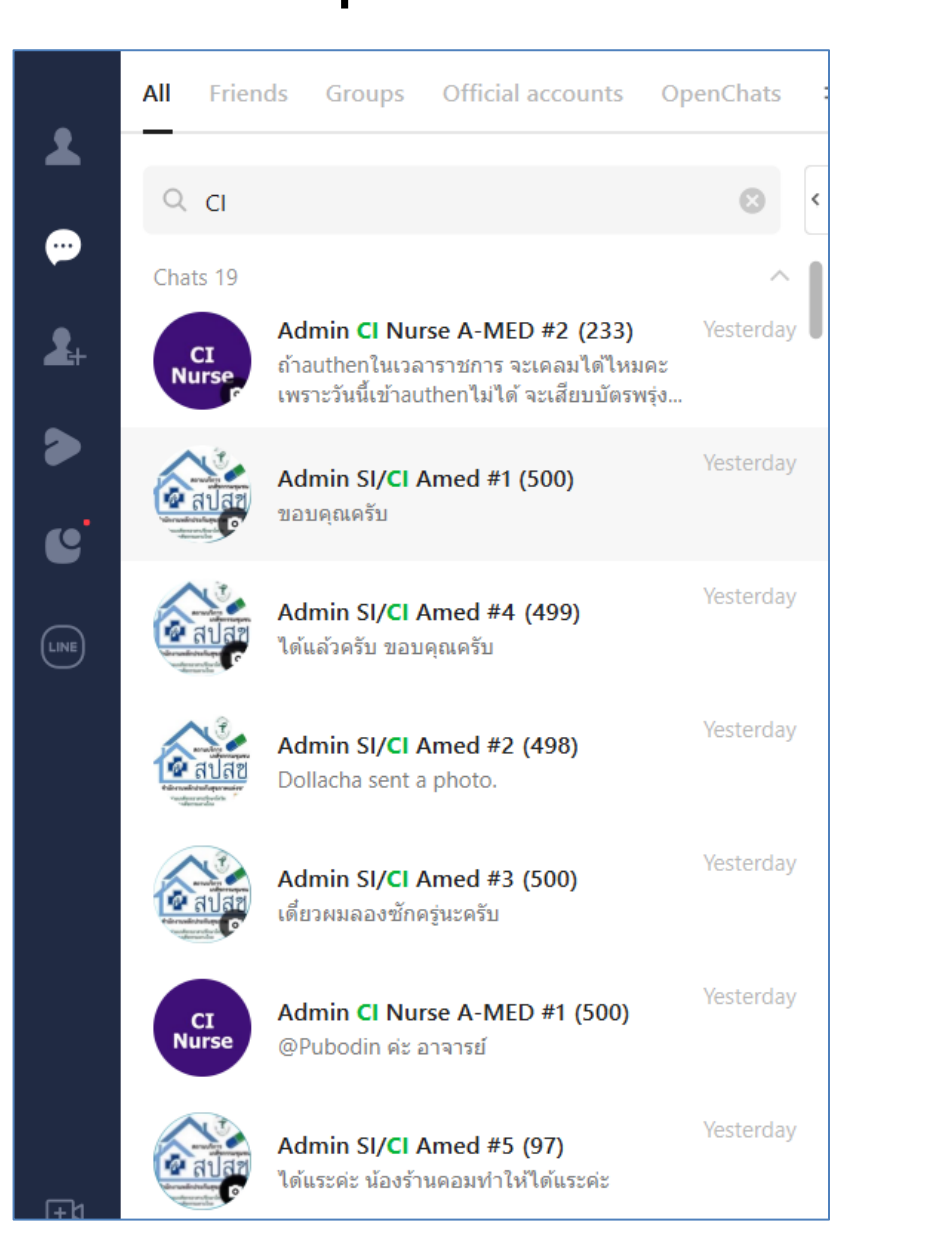

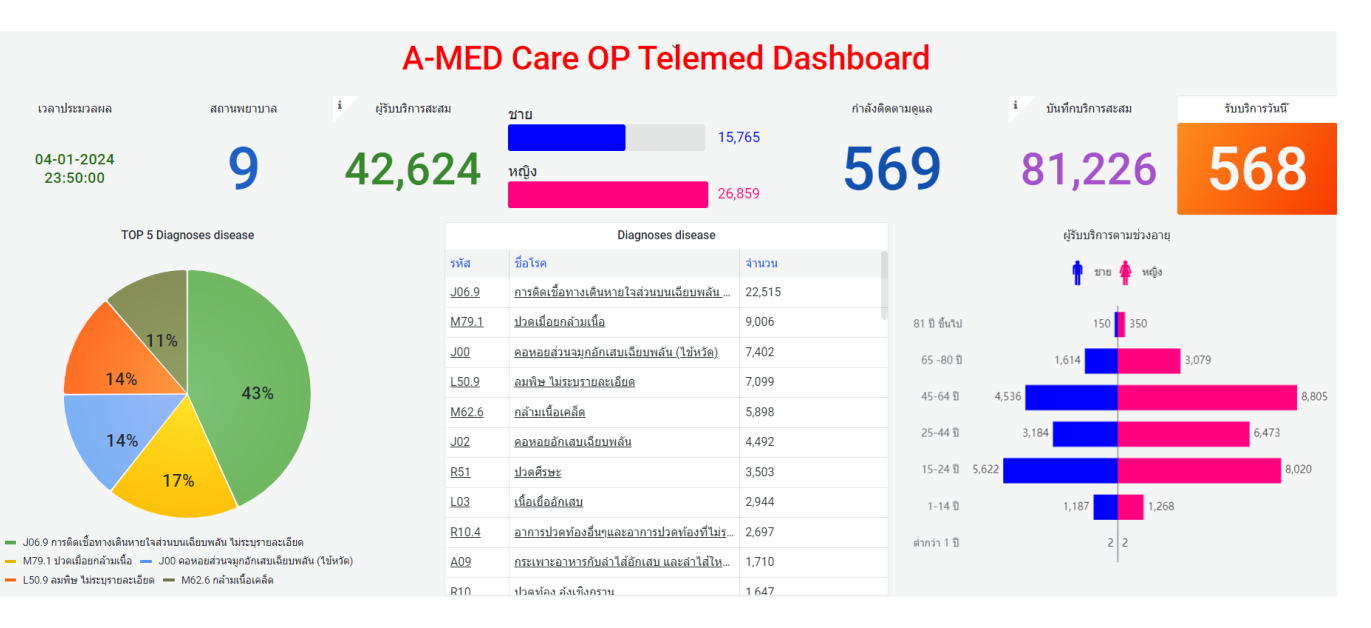

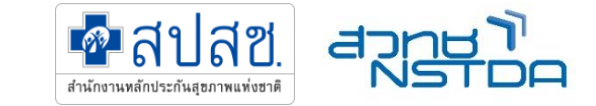

### ทบทวน กรอกข้อมูลสำหรับเปิดใช้งานบน A-MED Care

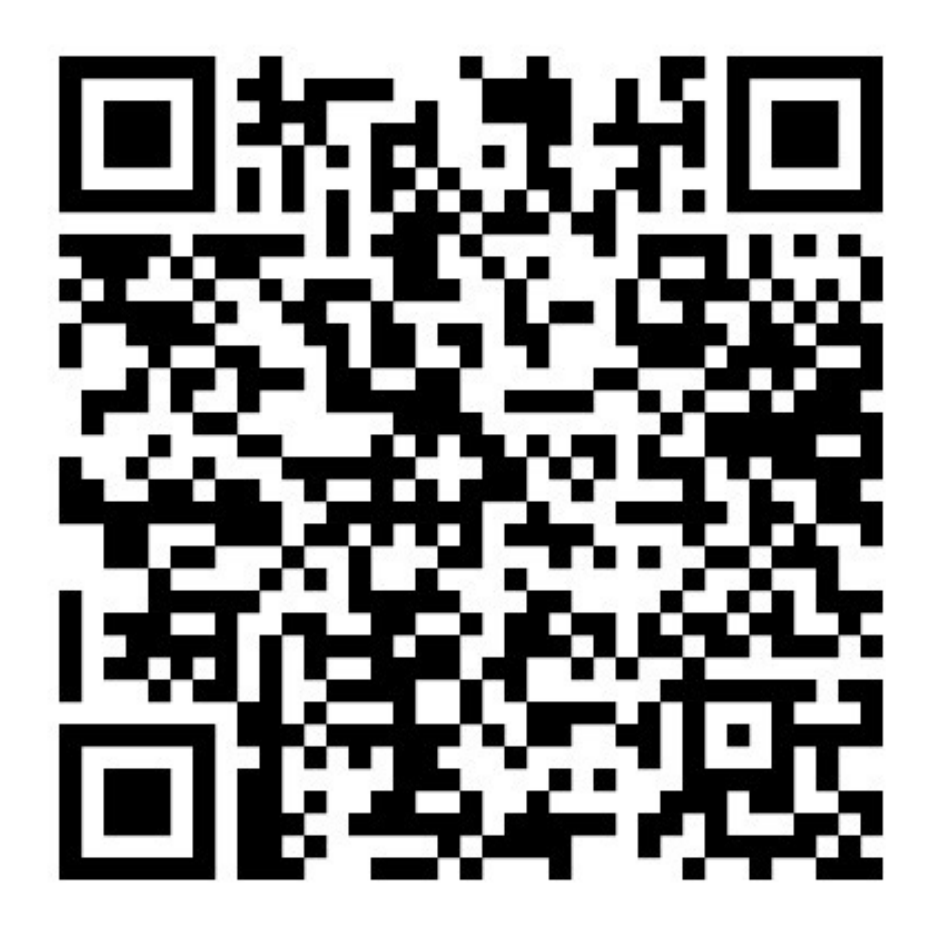

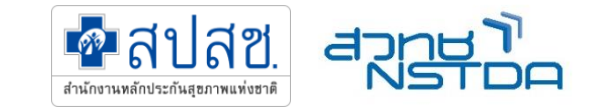

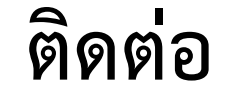

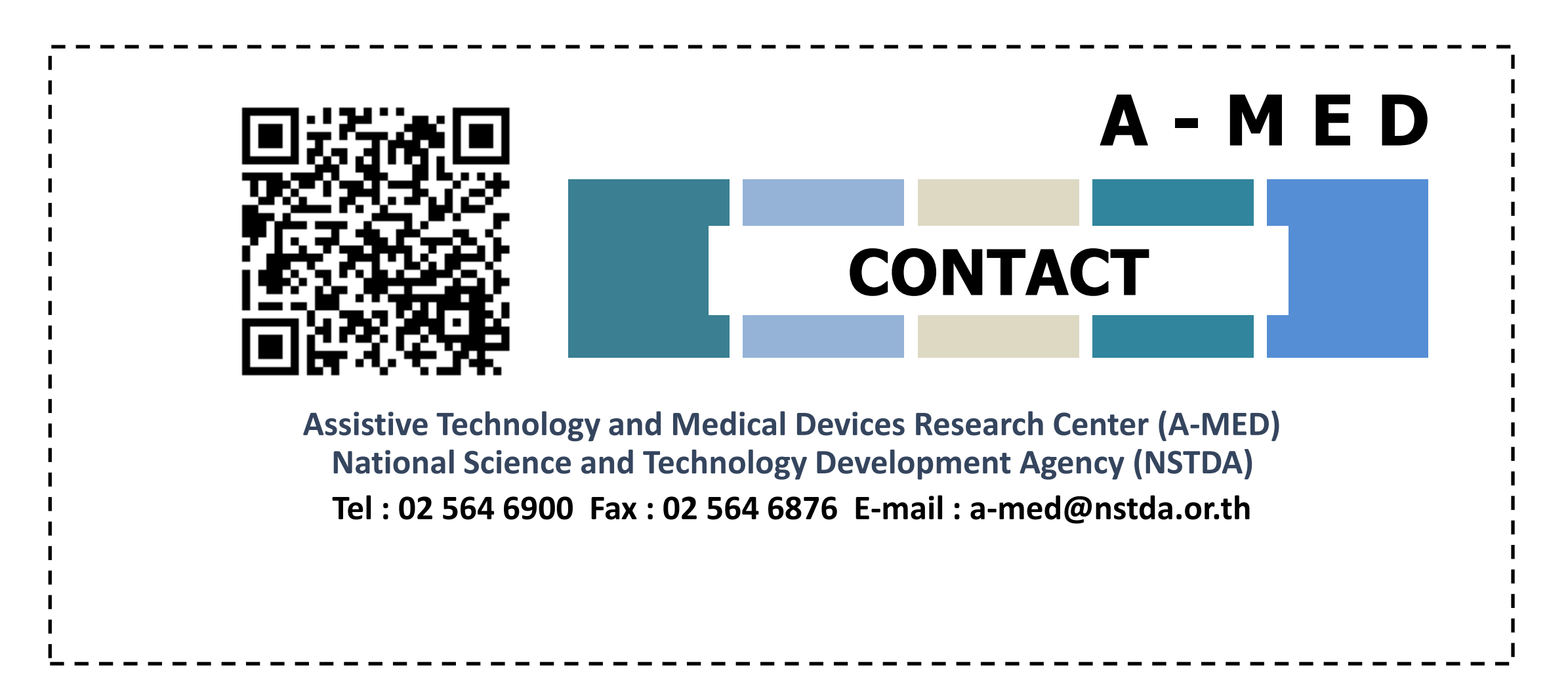

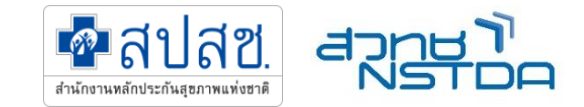

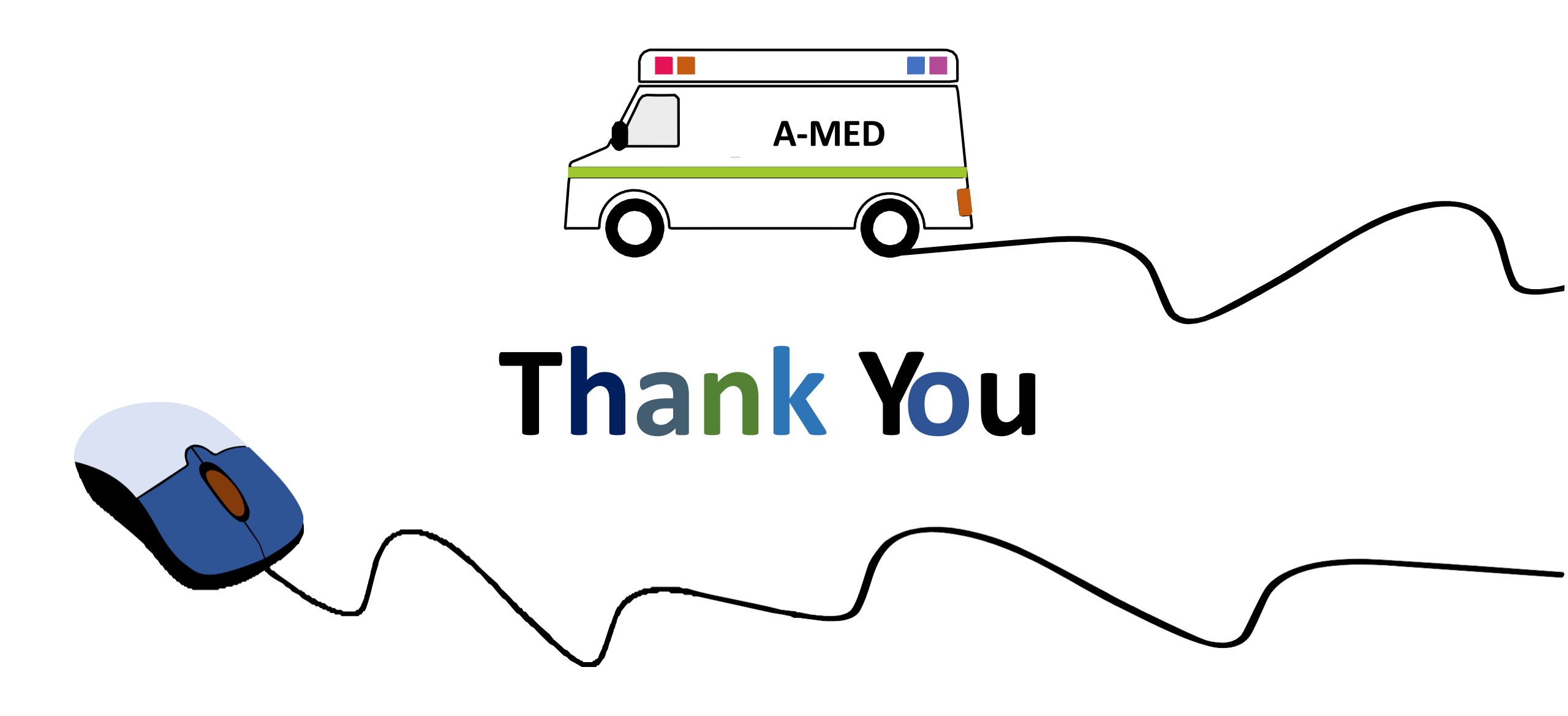